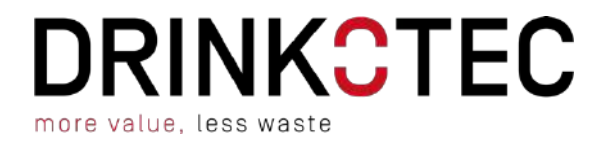

### **NEO INSTALLATION MANUAL**

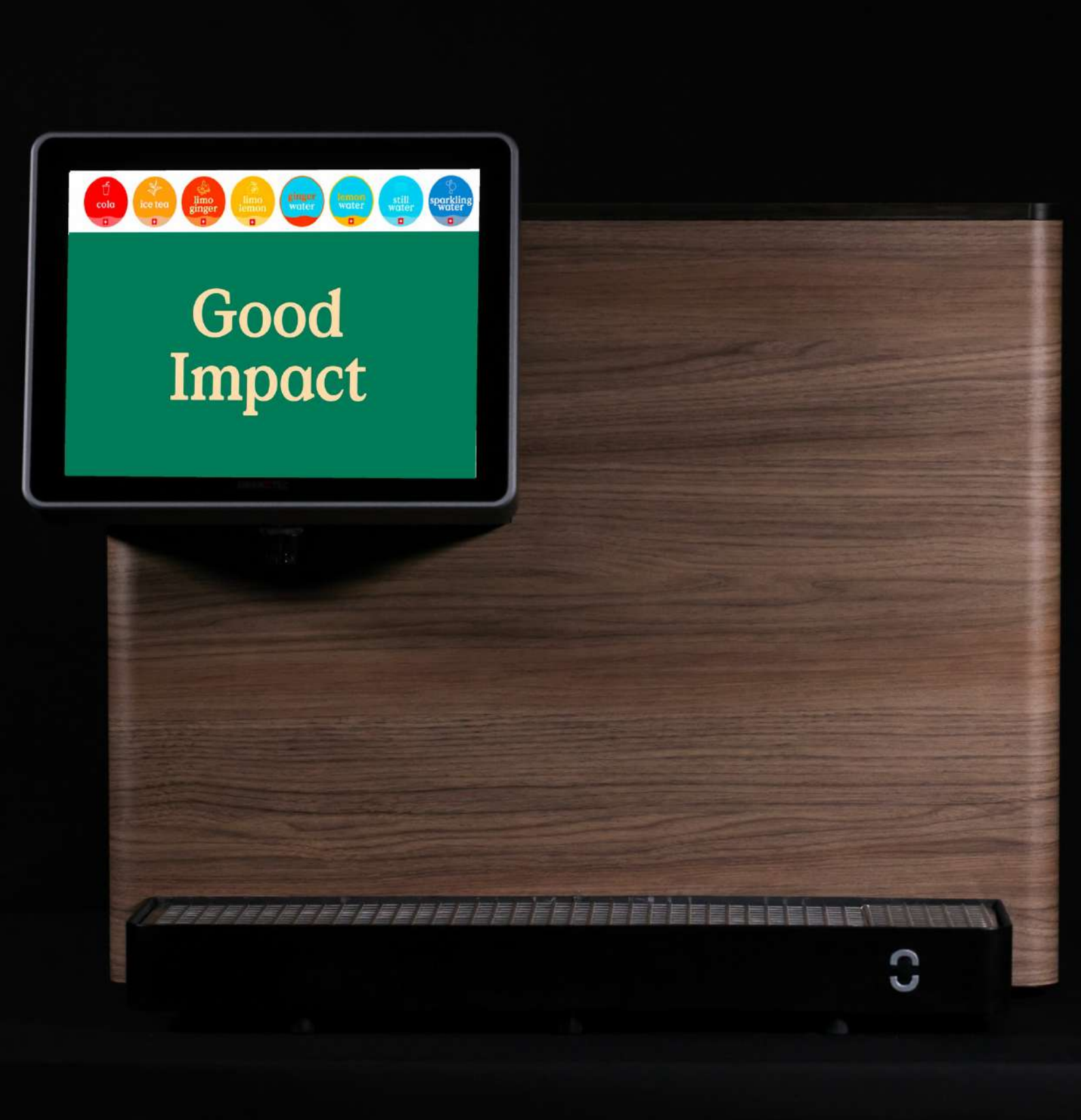

MMDS | V2 | 30/06/2023

### **Dear Customer**

### Please read the User Guide and Installation Manual carefully before operating this unit.

Please keep the User Guide and Installation safe and with the unit.

Examine the equipment immediately after supply for transport damage. Contact your equipment supplier and/or carrier if necessary. Damage, which arises by inappropriate treatment or operation, is not subject to guarantee \ warranty.

Equipment manufactured or supplied by Drinkotec complies with the current legislation and standards of the EU and represents the current standard of technology. Safety during operation may only be assured by following the instructions in this guide.

Reproduction of any kind without previously written permission of Drinkotec is prohibited.

Drinkotec typically designs for a **5–10-year** product lifetime dependent upon the type of equipment.

### COPYRIGHT

Copyright ©2022 Drinkotec, Inc. All rights reserved. Copying or reproduction of all or any part of the contents of this manual without the express permission of Drinkotec is strictly prohibited

This document has been prepared with the greatest possible care. However, Drinkotec Sarl. assumes no responsibility for errors or omissions. The same applies to any damage resulting from the use of information contained in this manual.

## TABLE OF

### CONTENTS

| WARNINGS                                     | <u>-</u> 5 - |
|----------------------------------------------|--------------|
|                                              |              |
| GENERAL DESCRIPTION AND FUNCTION OF THE UNIT | 8 -          |
|                                              |              |
| INTRODUCTION                                 | 8 -          |
| PRESENTATION                                 | 8 -          |
| CONTENT OF YOUR PACKAGE                      | 9 -          |
| DIMENSIONS                                   | 9 -          |
|                                              |              |
| INSTALLATION & COMMISSIONING OF THE UNIT     | 10 -         |
|                                              |              |
| TECHNICAL PREREQUISITES                      | 10 -         |
| GENERAL REQUIREMENTS                         | 10 -         |
| DEVICE REQUIREMENT                           | 10 -         |
| OTHER REQUIREMENTS                           | 11 -         |
| USEFUL TOOLS                                 | 11 -         |
| KITS OF INSTALLATION (OPTIONAL)              | 12 -         |
| COMMISSIONING INSTRUCTIONS                   | 12 -         |
| • SET UP THE NEO ON LOOP 360                 | 16 -         |
| CREATION OF THE HORECA                       | 17 -         |
| CREATION OF CATEGORIES                       | 19 -         |
| CREATION OF INVENTORY                        | 20 -         |
| Products                                     | 23 -         |
| ASSIGN DEVICE TO HORECA                      | 27 -         |
| ASSOCIATE INVENTORY & PRODUCTS TO DEVICES    | 29 -         |
| SET UP TECHNICAL SETTINGS                    | 31 -         |
| ASSIGNMENT OF THE CONTRACT TO A COMPANY      | 33 -         |
| FIRST COMMISSIONING                          | 38 -         |
| ACCESS TO SETTING MENU                       | 38 -         |
| ENABLING COMPONENTS                          | 39 -         |
| SYRUP PUMP PRIMING                           | 41 -         |
| Brix ratio settings                          | 43 -         |
| SETUP PRODUCT CARBONATION                    | 47 -         |
| SETUP THE POST WASH                          | 48 -         |
| CALIBRATION                                  | 49 -         |
| • FINAL CHECK                                | 50 -         |

### NEO INSTALLATION MANUAL - GENERAL DESCRIPTION AND FUNCTION OF THE UNIT - 4 -

| <u>UP</u> | PDATE SETTINGS           | <u> 51 -</u> |
|-----------|--------------------------|--------------|
| •         | CHANGE SYRUP INGREDIENT  | - 51 -       |
| •         |                          | 57 -         |
|           |                          | - 52 -<br>52 |
| •         |                          |              |
| •         |                          | - 52 -       |
| •         | UPDATE DOSES             | 52 -         |
| •••       |                          | 53 -         |
| •         | UPDATE DEVICE SETTINGS   | 54 -         |
|           |                          |              |
| BII       | BS MANAGEMENT            | <u> 55 -</u> |
|           |                          |              |
| •         | KNOW BIBS LEVEL          | 55 -         |
| Fr        | ОМ   ООРЗ60              | 55 -         |
| O         | N THE NEO                | - 55 -       |
| •         | SET NEW BIR              | - 56 -       |
| •         |                          | 00           |
|           |                          |              |
| M         |                          | <u> 5/ -</u> |
|           |                          |              |
| •         | CLEANING OF THE ELEMENTS | 57 -         |
| •         | CLEANING THE NOZZLE      | 57 -         |
| •         | CLEANING THE SYRUP LINE  | 58 -         |
|           |                          |              |

### WARNINGS

### **C** WARNING

This appliance can be used by children aged from 8 years and above and persons with reduced physical, sensory or mental capabilities or lack of experience and knowledge if they have been given supervision or instruction concerning use of the appliance in a safe way and understand the hazards involved. Children shall not play with the appliance. Cleaning and user maintenance shall not be made by children.

### **C** WARNING

There are no end user serviceable parts. Any fault or problem with the equipment must only be rectified by a qualified service engineer.

### C WARNING

Although every care is taken during manufacture, damage to the metalwork during transport, installation and general use may occur. This may result in sharp or jagged edges. Avoid contact with metal edges or other potential hazards.

### C WARNING

Before lifting or moving this equipment it is recommended that all persons performing these tasks should receive relevant training in safe handling. All persons lifting or moving this equipment must be wearing the correct personal protective equipment. To prevent personal injury where practical, transporting of the unit over extended distances should be done using a mechanical aid. When not using a mechanical aid, Drinkotec recommend 2-person lift. Always transport the unit in the correct upright position, never on its side or top.

### C WARNING

It is unsafe to lift or attempt to move the appliance during cleaning or at any other time when the unit is operating.

### **C** WARNING

Only use equipment for its intended use as described in the installation manual. There are no other recommended uses for this equipment. Unintended use of the equipment will invalidate your warranty.

### **C** WARNING

Drinkotec has done a complete quality and function check on each unit. Nevertheless, leakages on water lines during operation cannot be excluded totally. Regularly inspect the equipment for signs of leakage.

### **C** WARNING

Care must be taken when handling this equipment to avoid either damaging the refrigeration tubing or increasing the risk of a leak.

### C WARNING

Component parts shall be replaced with like components and servicing shall be done by factory authorized service personnel, so as to minimize the risk of possible ignition due to incorrect parts or improper service.

### C WARNING

Keep all ventilation openings in the appliance clear of obstruction.

### C WARNING

Do not use mechanical devices or other means to accelerate the defrosting process, other than those recommended by the manufacturer.

### C WARNING

The evaporation temperature in the refrigeration circuit can typically be -10°c. Without taking preventative steps this can be a potential source of injury.

### **C** WARNING

The compressor, condenser, high pressure refrigeration tubes and motors will become hot during operation. Contact with these parts during operation should be avoided.

### **C** WARNING

The carbonator is an integral part of the unit and it should be noted that the carbonation process involves the use of high pressure and potentially noxious gas. As such sue care must be taken when using the equipment.

### C WARNING

This equipment is charged with r290 refrigerant (propane). Only qualified service engineers holding a valid handling certificate for care 40 (propane) can work on the refrigeration system of this equipment. Please read the information below before any work is carried out.

Refrigeration R290 (Care 40, Propane)

Note: Only engineers who have been trained in the safe handling and use of hydrocarbon refrigerants should work on this system.

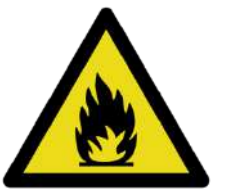

• Work on this system in a wall ventilated area or outside.

•Use a local leak detector to indicate if there is hydrocarbon in the air around the system (place it at a low level as HCs are heavier than air).

•Ensure there are no sources of ignition (flames or sparking electrical components) within 3m (10 feet) of your work area.

• If replacing components use like for like replacements.

•Take great care when brazing to ensure all HC has been removed from the system. Use refrigerant grade propane (R290 or Care 40).

### C WARNING

Do not dispose of the unit without first removing all r290 refrigerant. This process can only be performed by an engineer qualified to handle hydrocarbon refrigerants.

### **C** WARNING

All units are fitted with a standard euro plug to iec83:1985 or a uk plug or country specific plug. Before commencing any cleaning isolate the unit by:

1. Switch off the socket that the plug is installed into.

2. Remove the plug from the socket.

All installations must be checked that they meet local electrical regulations and national codes before the appliance is turned on.

If the mains lead fitted to this equipment is in any way damaged it must be replaced by Drinkotec, our service agent or a qualified electrical engineer. The mains lead connection is a 'y' type.

This equipment must be earthed.

### **GENERAL DESCRIPTION AND FUNCTION OF THE UNIT**

### C INTRODUCTION

This equipment is a counter-top post mix dispenser to dispense chilled and carbonated beverages. The equipment is freestanding and contains a refrigeration system for cooling the product, a carbonation system for carbonating mains water and syrup pumps to draw syrup from a bag in box syrup.

The system is designed to work with syrup ratios between 4:1 and 10:1, but is set to use 5:1 ratio post-mix syrup.

This equipment is designed to be installed on a counter or back bar at the point of dispense.

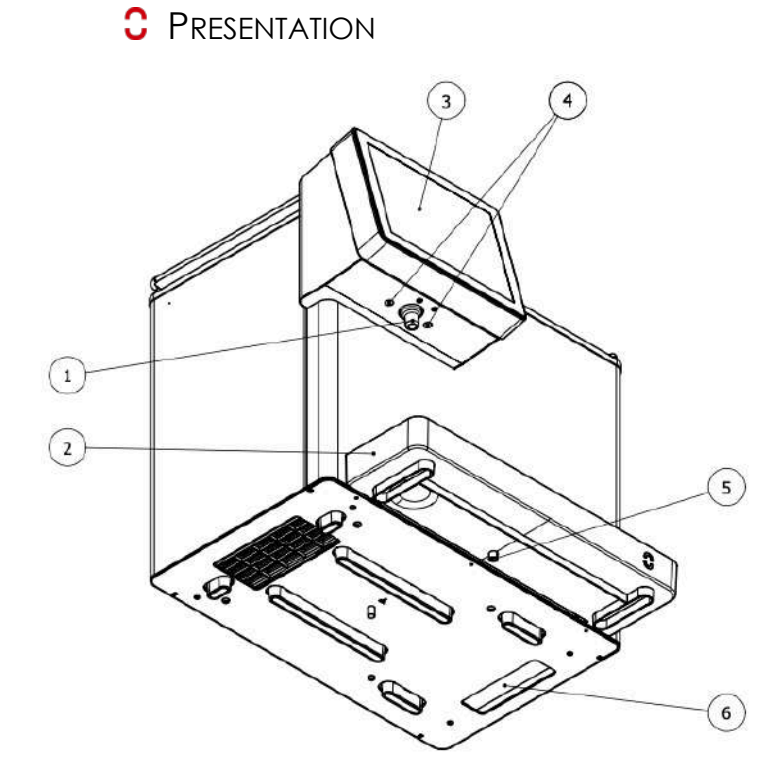

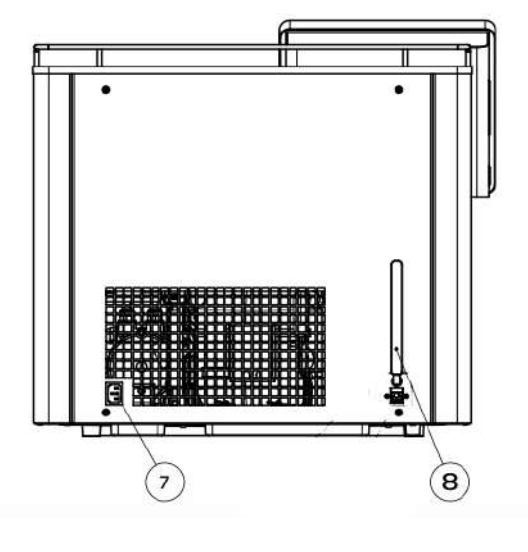

- 1) Postmix nozzle
- 2) Drip tray
- 3) Touchscreen 12'1"
- 4) Water flow adjuster screw

- 5) Drain (Optional)
- 6) Pipes access
- 7) Electric power supply
- 8) 4G Antenna

### CONTENT OF YOUR PACKAGE

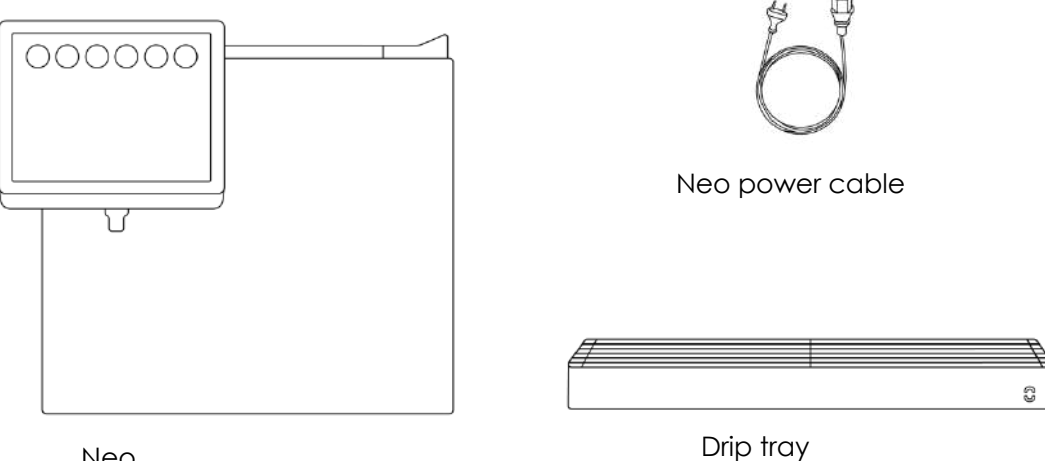

Neo

**C** DIMENSIONS

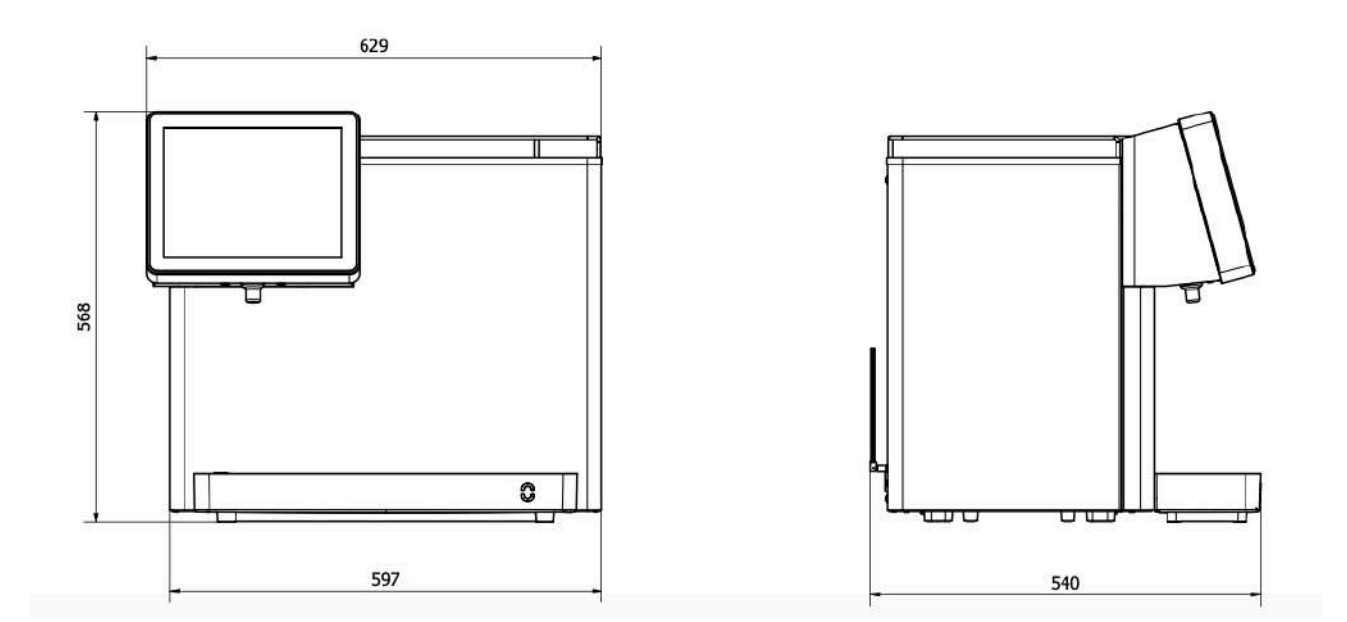

### INSTALLATION & COMMISSIONING OF THE UNIT

### C TECHNICAL PREREQUISITES

GENERAL REQUIREMENTS

•The equipment is not intended for use with alcoholic, fruit juice or milk-based beverages.

- Do not operate the equipment in a wet environment.
- Do not install or use the unit outdoors.

• Do not install the unit where a steam or water hose could be used in the vicinity of or on the unit.

Any spillage must be wiped dry immediately.

The unit should not be installed in small enclosed spaces or next to equipment that generates heat or where fresh airflow is restricted. Always install in a well-ventilated area.

Keep the unit free from excessive heat and cold. Minimum and maximum ambient temperatures are:

- Minimum: 12°C
- Maximum: 32°C

Misuse or use of the equipment for any other purpose than those identified above will invalidate any warranty, and may constitute a danger to yourself and others.

#### DEVICE REQUIREMENT

The mains water pressure should be MIN 1.4 bar  $\ MAX 3.5$  bar.

The Co2 pressure should be MIN 4.5 bar \ MAX 5.5 bar.

The electrical supply should support theses following settings:

- Voltage: 220-240 V
- Current: 3.5A
- Frequency: 50 Hz
- Power: 660 W
- Fuse rating and type: 10A 20mm HRC

### OTHER REQUIREMENTS

The bag in box syrup MUST be within 2 meters of the unit and can be level with or below the unit.

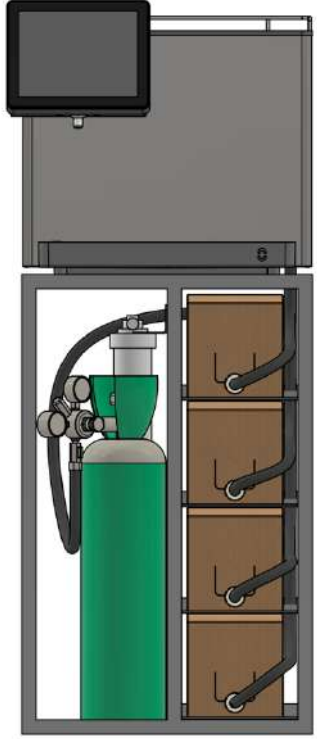

Useful tools

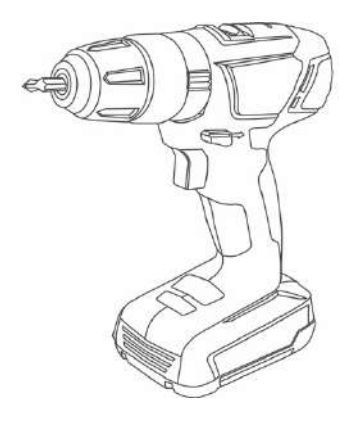

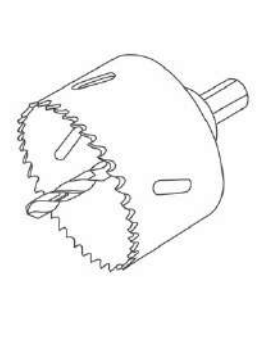

Ø 60mm

Ø 30 mm (pour écoulement)

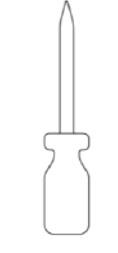

2.5 mm

Torx20

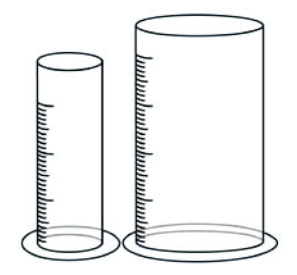

Graduated dosing unit

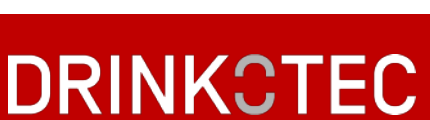

### KITS OF INSTALLATION (OPTIONAL)

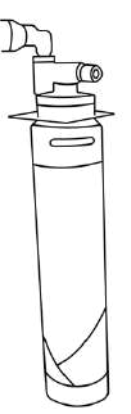

83.54.10 NEO – 4C filter kit 83.54.11 NEO – 7C filter kit

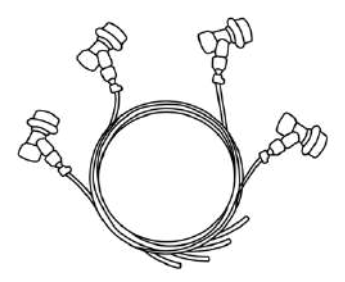

83.54.00 NEO – Connection kit for syrup, C02 & water

COMMISSIONING INSTRUCTIONS

a. Cut the work surface according to the scale cutting below:

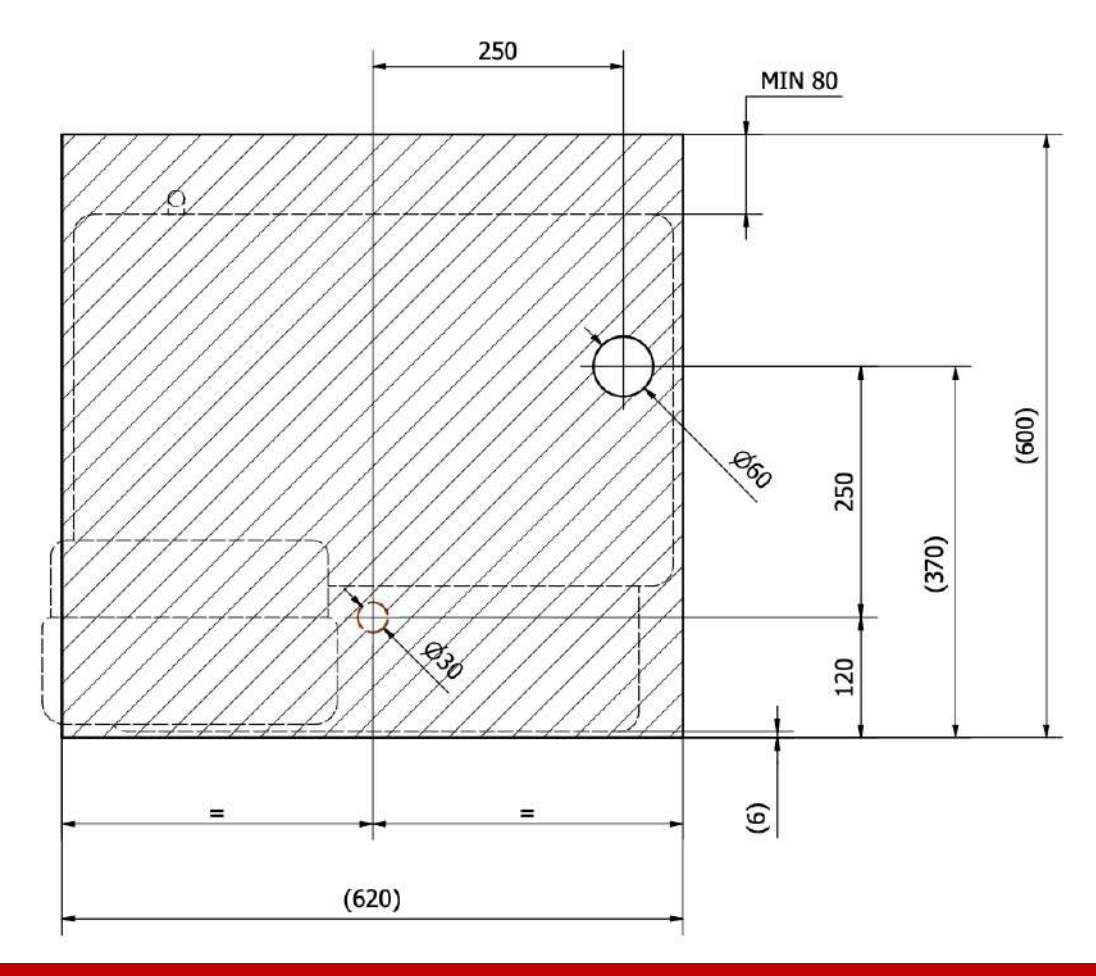

b. Open the top of the NEO

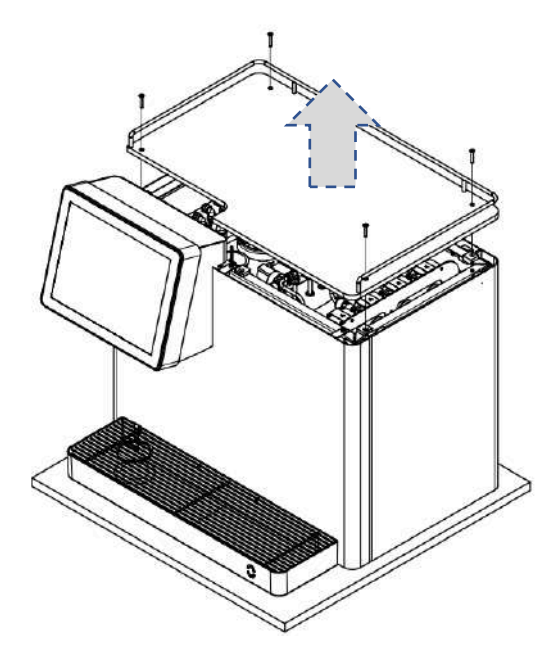

d. Place the NEO in its final place by grabbing the top bars

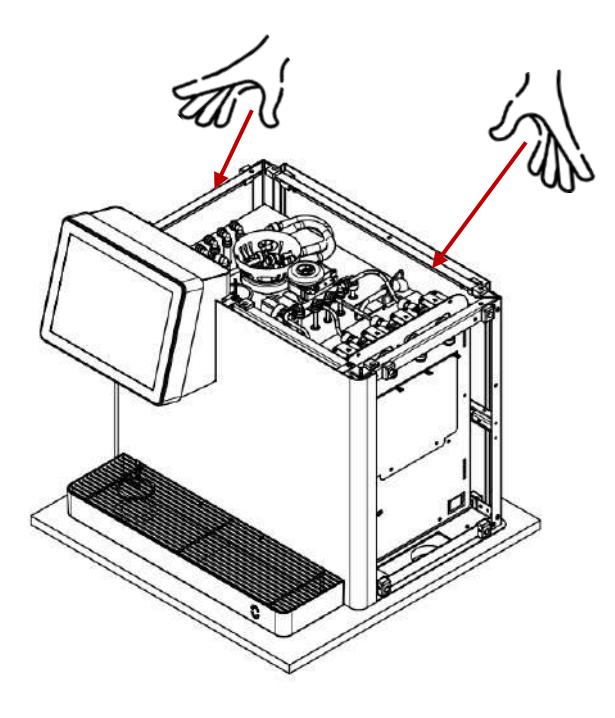

c. Open both sides by pulling from the top

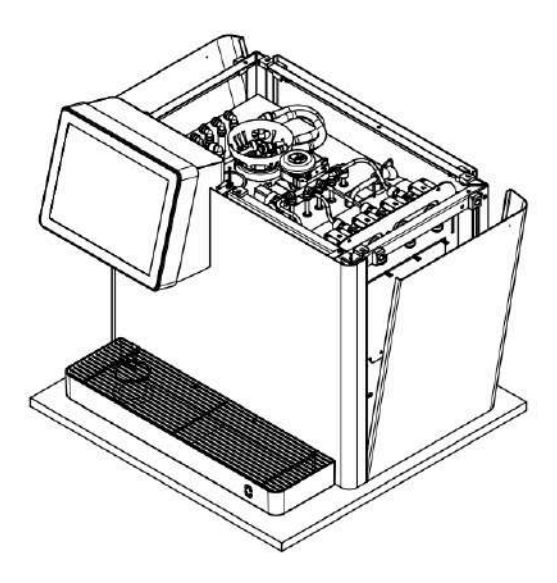

e. Pull the 4 syrup pipes, the water inlet & the gas inlet from the cabinet

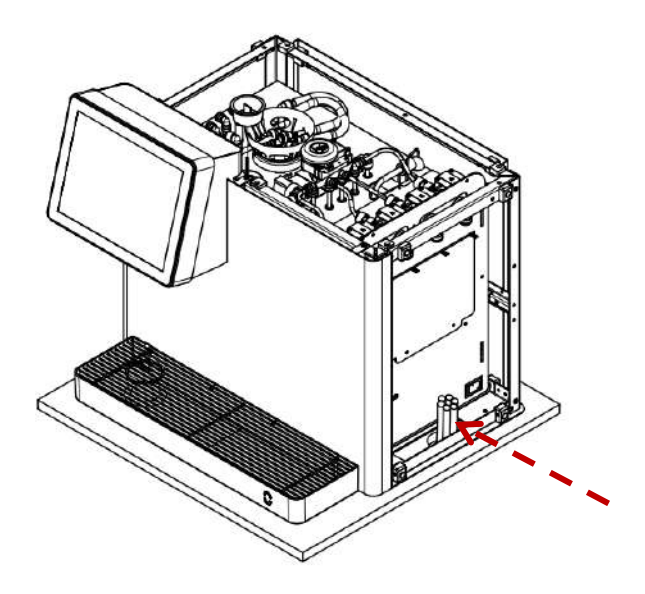

f. Connect the filtered water hose - 3/8" OD suitable for John Guest connections to the John Guest connector labeled "WATER" on the back of the unit (highlighted in blue).

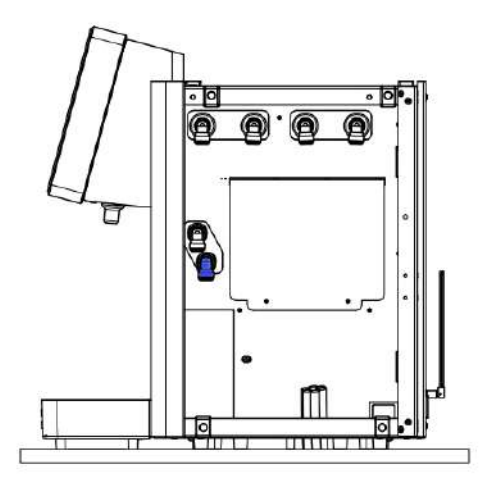

h. Connect the bag-in-box syrup lines to the connectors labelled syrup 1 – syrup 4 (highlight in purple). g. Connect the CO2 supply to the connector labelled Co2 (highlight in yellow)

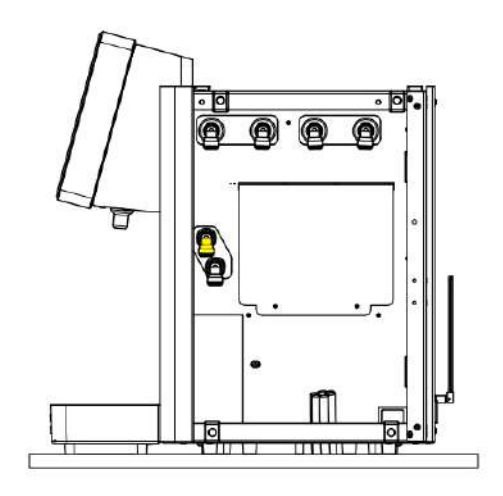

i. Remove the filling cap from the bath and, using a funnel, carefully fill the bath with cold, clean water. Stop filling when the last python is covered with water.

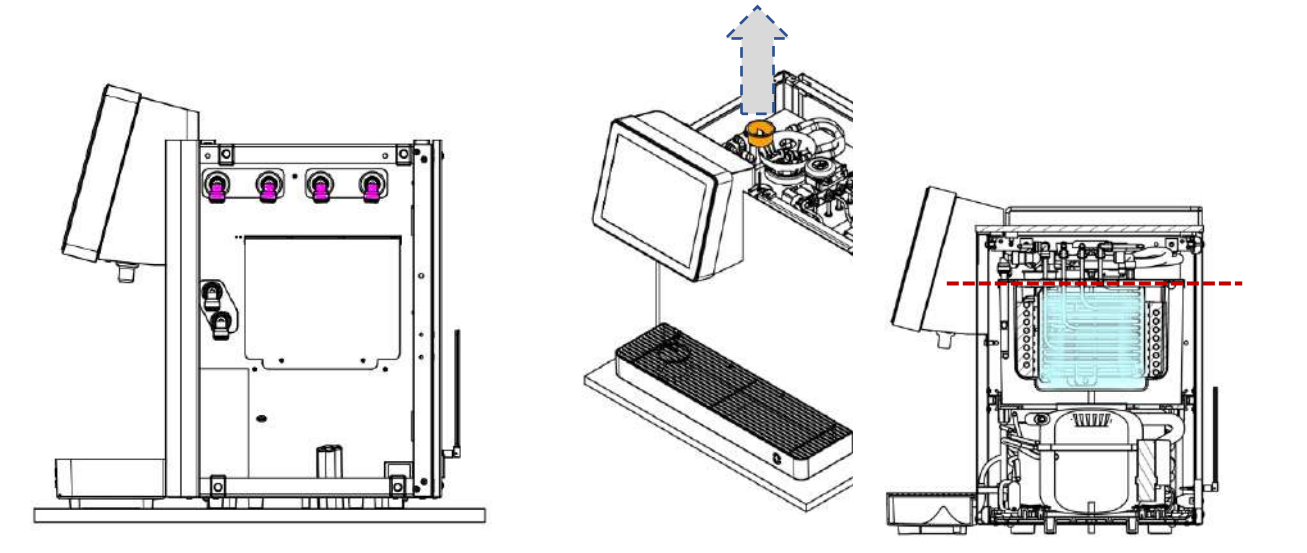

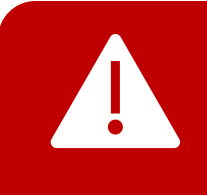

Do not turn the water supply on yet. Do not turn the CO2 supply on yet. Do not switch the mains power on yet.

j. Plug the detachable mains lead into the power inlet socket.

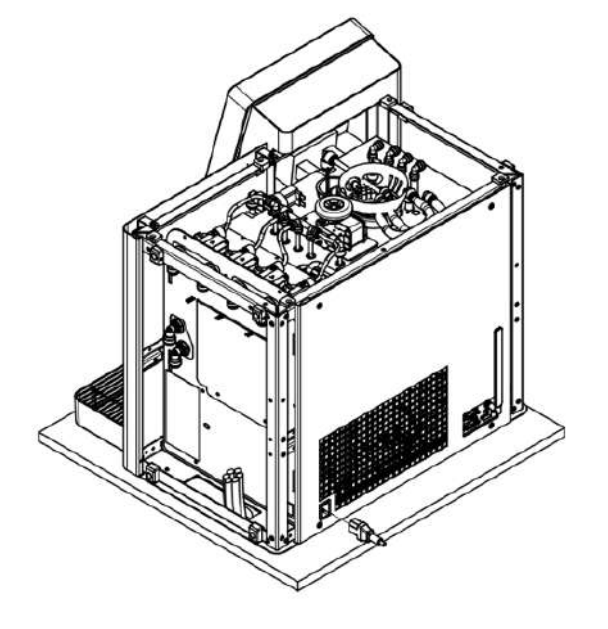

I. Turn on the mains water supply and check for leaks externally and internally. k. Turn on the CO2 supply and check for leaks externally and internally.

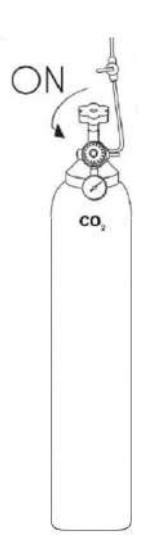

m. Replace the sides and the top of the NEO.

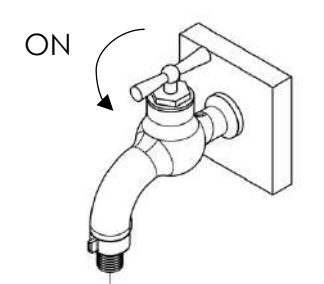

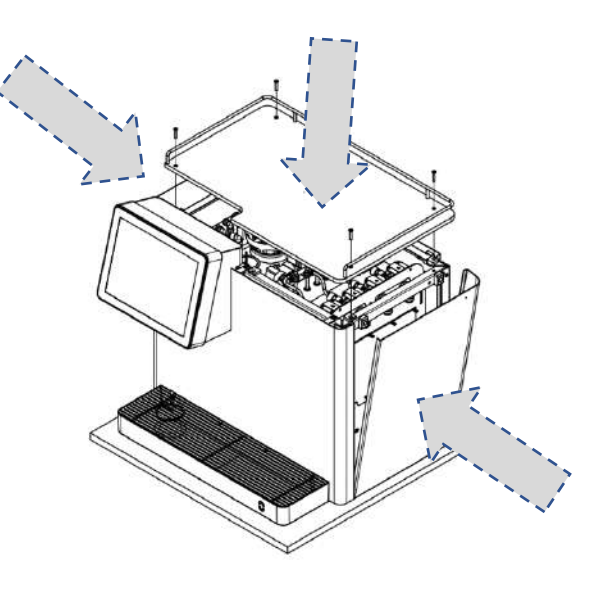

DRINKCTEC

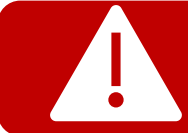

Before starting the programming and brixing, make sure that the mains water, CO2 and syrup bag-in-box are connected.

### - 15 -

a. Plug the unit into the mains power supply, you will see the initializing screen.

Then you will see the main screen.

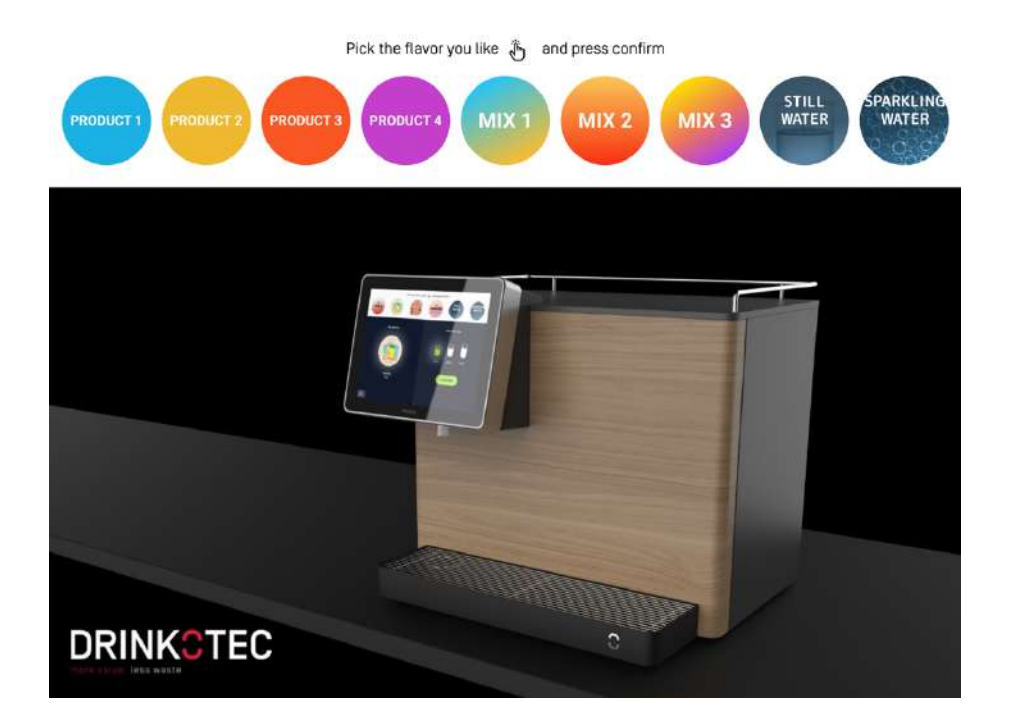

Ideally, the Neo should be connected using an Ethernet cable to ensure a good connection during set up.

b. Launch a web browser and enter <u>https://loop.drinkotec.net/</u> to access Loop360, enter your access information and sign in.

| Welcome                  | back! |
|--------------------------|-------|
| Please enter your detail | 4)    |
| Email                    |       |
| meimartin@drinkotec.ch   |       |
| Password                 |       |
|                          |       |
| Sign i                   | n     |
| Forgot your password?    |       |
| English                  |       |

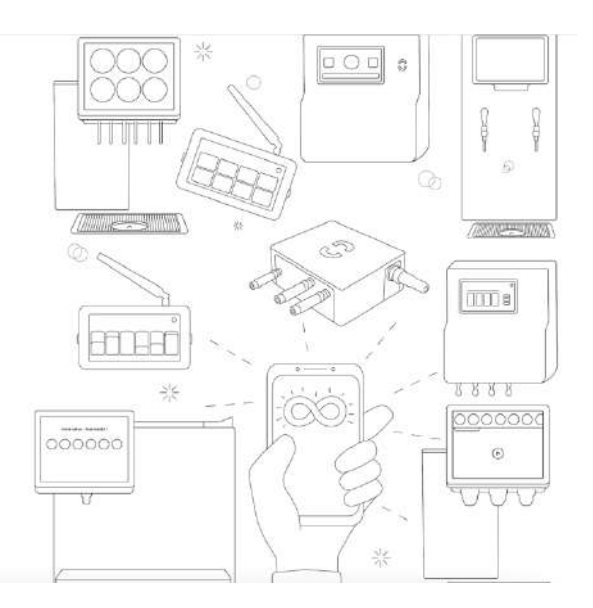

### CREATION OF THE HORECA

a. Access "Admin mode".

| 00 ANALYTICS                                        | 1 008                          | NK v                                       | En, 17 Mar 2023               | Thu, 23 Mer 2023                         | Puises                      |                                                |
|-----------------------------------------------------|--------------------------------|--------------------------------------------|-------------------------------|------------------------------------------|-----------------------------|------------------------------------------------|
| B Dashboard                                         | E. Revenue E<br>O              | Fri, 1 B Mar. 2023<br>- Thu, 1 6 Mar. 2023 | E. Lost Revenue $\varepsilon$ | +0 Eper month<br>+0 Eper year            | <                           | *                                              |
| 3. Bev Maker mode                                   | Dispensed # oz<br>0            | Fri, 10 Mar 2023<br>- Thu, 15 Mar 2023     | Service Loss it or<br>O       | + 0.6 st per mandh<br>+ 0.6 st per mandh | SPR %                       | - () %<br>Fn 10 Mer 2028<br>- Thu, 16 Mar 2028 |
|                                                     | E. Ravenue Special ke          | activity Maintenance a                     | ctivity Fillup activity       |                                          |                             |                                                |
|                                                     | 1.6-                           | 18/03                                      | 19/03 2                       | 20/03 21/03                              | 22/03                       | 23/03                                          |
| <ul> <li>User settings</li> <li>Sign out</li> </ul> | Categories<br>Name : E.Revenue | E. Lost Revenue                            | SPR 0                         |                                          | Team<br>Name : E. Revenue : | SPR :                                          |

b. Access the "HoReCas" menu.

|                                   | O Deliste O Create J. Incont | Search Q |
|-----------------------------------|------------------------------|----------|
| O) Users                          | g occur g occur a mpor       |          |
| 🗂 Devices                         | Name                         | *        |
| 🖯 Bev makers                      | сі з ссерик                  |          |
| HoReCas                           |                              |          |
| Product Images                    | Albert Pob                   |          |
| G Boy Maker mode                  | Bains de l'Est               |          |
| 😋 HoffeCa mode                    | Balzac                       |          |
|                                   | вес                          |          |
|                                   | Beermax Test Horeca          |          |
|                                   | Beverly Hills Fun Pub        |          |
| <ul> <li>User settings</li> </ul> | Bibarium, Salon Prowein 2023 |          |
| [→ Sign out                       | CI Brasserie de Montbenon    | 2        |

The creation of the HoReCa can be done in two ways: from scratch or from a template.

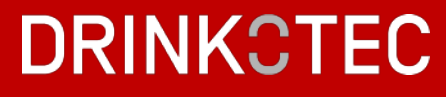

### From scratch

| Construction   Pordres   Devides   Ber makers   In CoEP UK   Name   In CoEP UK   Albert Pub   Bains de FEst   Bains de FEst   Baizac   Baizac   Bac   Bac <trt< th=""><th>Name Subscription type Basic Deactivation date Select date Address Address Timezone Europe/Zurich Currency</th></trt<> | Name Subscription type Basic Deactivation date Select date Address Address Timezone Europe/Zurich Currency |
|----------------------------------------------------------------------------------------------------|----------------------------------------------------------------------------------------------------|
| R: Ucore   Devices Name   Ber makers 1 CCEP UK   HoReCas Albert Pub   Devices Bains de FEst   Ber Maker mode Bains de FEst   Bains de FEst Balzac   BBC Beermax Test Horeca                                                                                                    | Subscription type Basic Deactivation date Select date Address Address Timezone Europe/Zurich Curroncy      |
| Devices     Name       Ber makers     1 CCEP UK       HoteCas     Albert Pub       Ber Maker mode     Bains de l'Est       Bel Maker mode     Bains de l'Est       Bel Maker mode     Bains de l'Est       Bel Maker mode     Bains de l'Est       Bel Maker mode     Bains de l'Est       Ber max Test Horeca     Bermax Test Horeca                                                                                                    | Basic Deactivation date Select date Address Address Timezone Europe/Zurich Curroncy                        |
| Bermakere:       1 CCEP UK         HoteCas       Albert Pub         BerMakere mode       Bains de l'Est         HoteCa mode       Bains de l'Est         Bolzac       Bolzac         Boc       Bermax Test Horeca                                                                                                    | Deactivation date Select date Address Address Timezone Europe/Zurich Curroncy                              |
| MotReCas       Albert Pub         Product images       Albert Pub         Bains de TEst       Bains de TEst         HoffsCa mode       Balzac         BBC       BBC         Beermax Test Horeca       Beermax Test Horeca                                                                                                    | Address Address Timezone Europe/Zurich Currency                                                            |
| Product Images       Abert Pub         Bains de l'Est       Bains de l'Est         HolleCa mode       Balzac         BBC       BBC         Bermax Test Horeca                                                                                                    | Address<br>Address<br>Timezone<br>Europe/Zurich<br>Currency                                                |
| Ge Bev Maker mede     Bains de l'Est       D) HoBeCe mode     Balzac       BBC     BBC       BBC     Beermax Test Horeca                                                                                                    | Address<br>Address<br>Timezone<br>Europe/Zurich<br>Currency                                                |
| HollsCa mode     Balzac     BBC     Beermax Test Horeca                                                                                                    | Address<br>Timezone<br>Europe/Zurich<br>Currency                                                           |
| Balzac<br>BBC<br>BBC<br>Beermax Test Horeca                                                                                                    | Timezone<br>Europe/Zurich<br>Currency                                                                      |
| BBC<br>Beermax Test Horeca                                                                                                    | Europe/Zurich<br>Currency                                                                                  |
| Beermax Test Horeca                                                                                                    | Currency                                                                                                   |
| Beermax Test Horeca                                                                                                    |                                                                                                    |
|                                                                                                    |                                                                                                    |
| Beverly Hills Fun Pub                                                                                                    | Use fluid oz.                                                                                              |
| A User astrone Bibarium Salan Drowein 2023                                                                                                    |                                                                                                    |
|                                                                                                    | Opening hour                                                                                               |
| C) Brasserie de Montbenon                                                                                                    | 8 AM                                                                                                    |
|                                                                                                    | Closing hour                                                                                               |
|                                                                                                    | 12 AM                                                                                                    |

c. Select the "Create" button & complete all information.

### From a template

|                                   |                              | -  |
|-----------------------------------|------------------------------|----|
| , Users                           | Deete O Create I Import      |    |
| 🗂 Devices                         | Name                         | 18 |
| 🖯 Bev makers                      | а ссерик                     |    |
| D HoReCas                         |                              |    |
| Product images                    | Albert Pub                   |    |
| Ġ Bev Maker mode                  | Bains de l'Est               |    |
| 🕞 HoReCamode                      | Balzac                       |    |
|                                   | BBC                          |    |
|                                   | Beermax Test Horeca          |    |
|                                   | Beverly Hills Fun Pub        |    |
| <ul> <li>User settings</li> </ul> | Bibarium, Salon Prowein 2023 |    |
| [→ Sign out                       | Ilrasserie de Montbenon      | 0  |

c. Import the json file from your computer.

× Create

d. Select the HoReCa you have just created. You will directly access the "Configuration" menu.

If you have used the import method, do not forget to edit and update the HoReCa datas. The following steps will already be completed. Check that all information is correct.

| ANALYTICS         | Dellmayr Gland                                                     |                                       |                        |
|-------------------|--------------------------------------------------------------------|---------------------------------------|------------------------|
| BB Deshboard      |                                                                    |                                       | Backfill Edit 🗇 Export |
| tt Configuration  | Address: Cham. de la Crétaux, 1196 Gb<br>Timezone: Europe/Zurich   | ind, Switzerland                      |                        |
| C, Bev Maker mode | Subscription type: Basic<br>Deactivation date: -                   |                                       |                        |
| 🖵 Admin mode      | Currency: CHF<br>Use fluid oz.: False<br>Working hours: BAM - 12AM |                                       |                        |
|                   | Zones Devices Categories                                           | Inventory Keys Products Team Warnings |                        |
|                   | Oreate                                                             |                                       | Bearth) Q              |
|                   | Postmix E                                                          | Water 🖄<br>Products: 2                |                        |
|                   | 0                                                                  | 0                                     |                        |
| (5) User settings |                                                                    |                                       |                        |
|                   |                                                                    |                                       |                        |
| (→ sign out       |                                                                    |                                       |                        |

### CREATION OF CATEGORIES

a. Access the "Categories" tab & create two categories: Postmix & Water.

| CO LODP" ANALYTICS                | CCEP UK - NEO #1                                                                                                    |                        |                        |
|-----------------------------------|----------------------------------------------------------------------------------------------------|------------------------|------------------------|
| B Dashboard                       |                                                                                                    |                        | Backfill Edit @ Export |
| HI Configuration                  | Address: Paris, France<br>Timezone: Europo/Zurich<br>Subscription type: Basic<br>Deactivation date: -<br>Currency: € |                        |                        |
|                                   | Use fluid oz.: Falee<br>Working hours: 8AM - 12AM<br>Zones Devices Categories Inventory Keys<br>© Create             | Products Team Warnings | Sijeti Q.              |
|                                   | Postmix Water<br>Products 9 Products 2                                                                               | 0                      |                        |
| (@} User settings<br>[-→ Sign out |                                                                                                    |                        | (2                     |

b. Fill in all the information needed & click on the "Submit" button.

| × Create   | e - Category |  |
|------------|--------------|--|
| Name       |              |  |
| Name       |              |  |
| Unit based |              |  |
|            |              |  |
| Submit     | Cancel       |  |

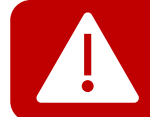

Product categories dispensed on NEO are not Unit based. Be sure to not check this option.

### CREATION OF INVENTORY

a. Access "Configuration "in the menu then go to "Inventory" tab.

|                                                     | ССЕРЧИК- НЕО #1                                                                                                    |          |               |
|-----------------------------------------------------|----------------------------------------------------------------------------------------------------|----------|---------------|
| 28 Deahboard                                        |                                                                                                    | Backfill | Edit @ Export |
| Ht Configuration                                    | Address: Paris, Paris<br>Timezone: Europe/Zurich                                                                     |          |               |
| 😋 Bev Maker mode                                    | Subscription type: Basic<br>Deactivation date: -<br>Currency: €<br>Use fluid oz.: Folse<br>Working hours: BAM - 12AM |          |               |
|                                                     | Zones Devices Categories Inventory Keys Products Team Warmings                                                       |          | 9             |
| <ul> <li>User settings</li> <li>Sign out</li> </ul> |                                                                                                    |          | ?             |

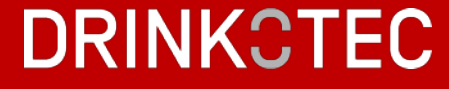

b. Start creating your first inventory item.

| ANALYTICS        | CCEP UK - NEO #1                                               |                        |
|------------------|----------------------------------------------------------------|------------------------|
| B Dashboard      |                                                                | Backfill Edit A Export |
| 1 Configuration  | Address: Paris, France<br>Timezone: Europe/Zurich              |                        |
| ) Bev Maker mode | Subscription type: Basic<br>Deactivation date: -               |                        |
|                  | Currency: 6                                                    |                        |
|                  | Vorking hours: 8AM - 12AM                                      |                        |
|                  | Zones Davices Cateoories Inventory Keys Products Team Warnings |                        |
|                  | © Dreate                                                       | Starth                 |
|                  |                                                                |                        |
|                  |                                                                |                        |
|                  |                                                                |                        |
|                  |                                                                |                        |
| Vser settings    |                                                                |                        |
|                  |                                                                |                        |

c. Fill in all the information needed & click on the "Submit" button.

 $\times$  Create - Inventory item

| Name           |   |   |
|----------------|---|---|
| Ratio          |   |   |
| 1: 0.0         |   |   |
| Size           |   |   |
| 0.0            | L |   |
| Water mix type |   |   |
| No mix         |   | V |

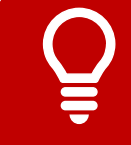

The size corresponds to the size of the container. For example:

3, 10, 15, 20 liters. Check this size information on the bag-in-box.

d. Once an inventory item is created, you can update quantity by clicking on the pen in the right corner.

| CONFIGURATION ANALYTICS                                                              | CCEP UK - NEO IN<br>ddress: Paris, France<br>Imezone: Europo/Zurich<br>ubscription type: Basic<br>eactivation date: - | ×              |               |          |        | Name<br>Citron Urban                  |              |          |
|--------------------------------------------------------------------------------------|----------------------------------------------------------------------------------------------------|----------------|---------------|----------|--------|---------------------------------------|--------------|----------|
| BB Dashboard<br>411 Configuration Act<br>Th<br>Configuration Su<br>Dev Maker mode Su | ddress: Paris, France<br>Imezone: Europe/Zurich<br>ubscription type: Basic<br>eactivation date:                       |                |               |          |        | Name<br>Citron Urban                  |              |          |
| +11 Configuration Ac<br>The<br>Set Maker mode Do                                     | ddress: Paris, France<br>imezone: Europe/Zurich<br>ubscription type: Basic<br>eactivation date: -                     |                |               |          |        | Citron Urban                          |              |          |
| The Dev Maker mode De                                                                | daress: Paris, France<br>Imezone: Europe/Zurich<br>ubscription type: Basic<br>eactivation date: -                     |                |               |          |        |                                       |              |          |
| 🕞 Bev Maker mode Su                                                                  | ubscription type: Basic<br>eactivation date:                                                                          |                |               |          |        |                                       |              |          |
| De                                                                                   | eactivation date:                                                                                                    |                |               |          |        | Ratio                                 |              |          |
|                                                                                      |                                                                                                    |                |               |          |        | 1: 6.3                                |              |          |
| Us                                                                                   | se fluid oz.: Folse                                                                                                   |                |               |          |        | Size                                  |              |          |
| w                                                                                    | forking hours: 8AM - 12AM                                                                                             |                |               |          |        | 10.0                                  | L            |          |
|                                                                                      | Zones Devices Categories I                                                                                            | Inventory Keys | Products Team | Warnings |        | Water mix type                        |              |          |
|                                                                                      | ③ Create                                                                                                    |                |               |          |        | Carbonated water                      |              | Ψ.       |
|                                                                                      | Citron Urban 10 L                                                                                                    |                |               |          |        | Quantity                              |              |          |
|                                                                                      | 5 inventory terms left                                                                                                |                |               |          |        | 5                                     |              |          |
|                                                                                      | Rutio 1:6.3                                                                                                    |                |               |          |        | 1.23.<br>                             |              |          |
|                                                                                      | Water mod type: Carbonated<br>water                                                                                   |                |               |          |        | Zone - Default                        | evilete lees |          |
|                                                                                      |                                                                                                    |                |               |          |        | Default product to call               | culate loss  |          |
| (3) User settings                                                                    | Default 5€/L                                                                                                    |                |               |          |        | Lemon Urban                           |              | <u>×</u> |
| [-> Sign out                                                                         | U                                                                                                    |                | 100           |          | 194225 | 1 1 1 1 1 1 1 1 1 1 1 1 1 1 1 1 1 1 1 |              |          |

e. Create the three other inventory items.

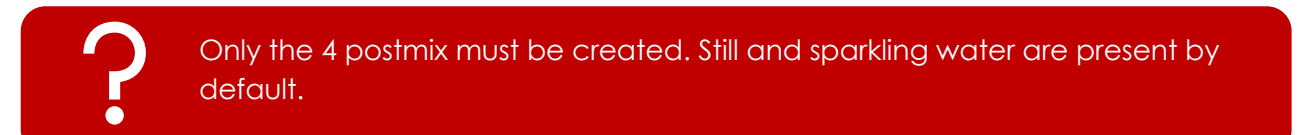

### Products

a. Access the "Products" tab.

| Dashboard         | Timezone: Europe/Zurich<br>Subscription type: Basic<br>Deactivation date: -<br>Currency: € |          |
|-------------------|--------------------------------------------------------------------------------------------|----------|
| †1 Configuration  | Use fluid oz.: False<br>Working hours: BAM - 12AM                                          |          |
| G, Bev Maker mode | Zones Devices Categories Inventory Keys Products Team Warnings                             |          |
|                   | O Create     O Upload     All categories     Postmix     Water                             | areast A |
|                   |                                                                                            |          |
|                   |                                                                                            |          |
|                   |                                                                                            |          |
|                   |                                                                                            |          |
|                   |                                                                                            |          |
| 😚 User settings   |                                                                                            |          |

b. Create the product you want to dispense. If you want to serve still and sparkling water, you must also create the product.

| Dashboard         | Timezone: Europe/Zurich<br>Subscription type: Basic<br>Desctivution date: -<br>Currency: €<br>Use fluid oz.: False<br>Working hours: BAM - 12AM |
|-------------------|----------------------------------------------------------------------------------------------------|
| S Bev Maker mode  | Zones Devices Categories inventory Keys Products Team Warnings<br>O Create<br>O Upload<br>Al categories Postmix Water                           |
| (한) User settings |                                                                                                    |
| [→ Sign out       | (2)                                                                                                    |

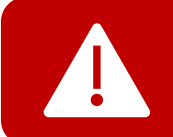

If you want to serve still and sparkling water, you must also create the products.

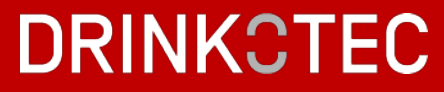

c. Fill up all the information & click on the "Submit" button.

| Create - Product 🛛 👋 | Price for estimates (CHF/L) |
|----------------------|-----------------------------|
| Category             | Price for estimates         |
| Postmix              | Portion 1<br>PLU            |
| Name                 | PLU                         |
| Name                 | Portion ml                  |
| Has portions         | Portion                     |
|                      | Price (CHF)                 |
|                      | Price                       |

You have to create portions. If you just have one portion, choose the size of your standard glass. You can create up to 3 portions.

PLU have to be different for each product. If you don't have PLU system, you can start with 100 and so on. For example:

Product 1 with 3 doses: PLU 101, PLU 102, PLU 103

Product 2 with 3 doses: PLU 201, PLU 202, PLU 203

The estimate price can be used in different ways.

**)** 

It can be the cost price or the selling price per liter.

f the drinks are free, the customer will be able to see the monthly cost of his consumption in the dashboard.

If the drinks are charged, the customer will have a global idea of his sales.

#### d. Add your recipe.

| Dashboard        | Timezone: Europe/Zurich<br>Subscription type: Basic<br>Description date: -<br>Currency: €<br>Use fluid oz.: False |           |
|------------------|----------------------------------------------------------------------------------------------------|-----------|
| 🔓 Bev Maker mode | Verking nours: David 12490                                                                                        |           |
|                  | © Create ③ Upload                                                                                                 | direct) Q |
|                  | All categories Postmix Water                                                                                      |           |
|                  | Post Max 1                                                                                                    |           |
|                  | Pontera (2.0+PA)                                                                                                  |           |
|                  | 20 ml 20 ml<br>SCHE 100 ml<br>466 427                                                                             |           |
|                  | Read and a second second second second second second second second second second second second second second s    |           |
| > User settings  | Addrucepe (g)                                                                                                    |           |
| → Sign out       |                                                                                                    |           |

e. Choose your ingredients from the list of inventory items and create the recipe you want by adding other inventory items and their percentages. Then, click on the "Submit" button.

| POSTMIX 1 - Recipe      |
|-------------------------|
| Step 1                  |
| elect an inventory item |
| rcentage<br>۱ ۶         |
| + Add item              |
| + Add step              |
| Submit Cancel           |

Example for traditional postmix drink:

| ICE TEA - Recipe |   |
|------------------|---|
| Step 1           |   |
| Inventory item   |   |
| THE BIO 10L      | V |
| Percentage       |   |
| 100              | % |

Eau Ginger - Recipe ×
Step 1
Inventory item
Limo Ginger 10L
Percentage
35
Inventory item
Still water
Percentage
65
%

f. The last step is to add logo you want to display on the screen by clicking as shown below in the red square.

| Dashboard         | Timezone: Europe/Zarich<br>Subacription type: Basic<br>Desctivation date: -<br>Currency: C |                                                                                                    |
|-------------------|--------------------------------------------------------------------------------------------|----------------------------------------------------------------------------------------------------|
| tt Configuration  | Use fluid oz.: False<br>Working hours: BAM - 12AM                                          |                                                                                                    |
| G, Bev Maker mode |                                                                                            |                                                                                                    |
|                   | Zones Devices Categories Inventory Keys Products Team Warnings                             | faer)                                                                                                    |
|                   | All categories Postmix Water                                                               | Constant of Constant of Consta |
|                   | Position                                                                                   |                                                                                                    |
|                   | POSTMIX1                                                                                   |                                                                                                    |
|                   |                                                                                            |                                                                                                    |
|                   | #66 #67                                                                                    |                                                                                                    |
|                   | Add motpe: [2]                                                                             |                                                                                                    |
| O> User settings  | B 0                                                                                        |                                                                                                    |
| ⇒ Sign out        |                                                                                            |                                                                                                    |

g. You can upload a new logo or choose an available logo from our library.

Image has to be 250x250 pixels size. We recommend using a circular logo for design purposes.

| Product images | Upload | X Upload - Image       |                    |
|----------------|--------|------------------------|--------------------|
| 🖻 Upload       |        | Product images Uplo    | ad                 |
|                |        | Smart Soda -           | Coca Cola          |
|                |        | Diet cherry<br>vanilla | Coca-Cola<br>Light |
|                |        | Conte                  | Coca Cola          |
|                |        | Coca-Cola              |                    |
|                |        | Zero                   | Coca-Cola          |

h. Repeat for all products and recipes you wish to dispense.

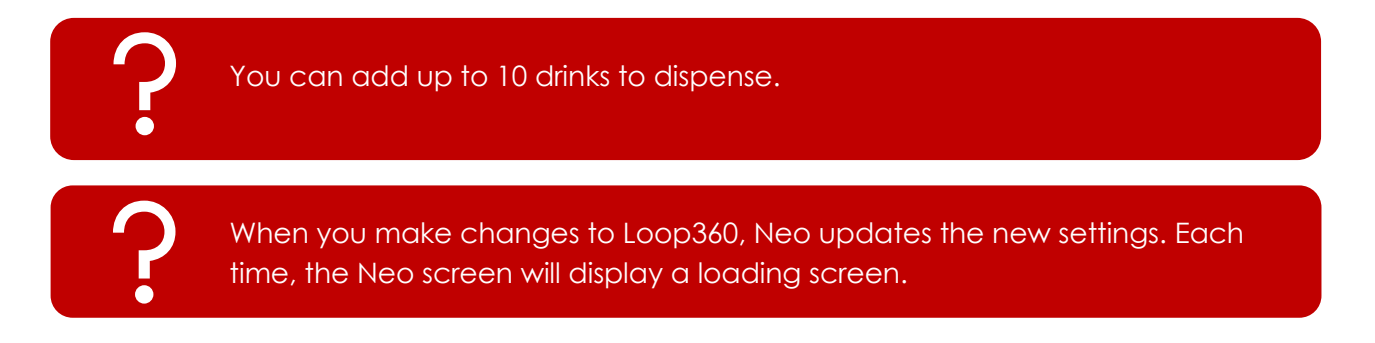

### Assign device to horeca

a. Access "Admin mode" and "Devices" menu. Check if the device exists by looking for the id in the search bar.

If the device already exists, delete the existing allocation so that it is available for your HoReCa.

| ANALYTICS             | 17 De | Geta 🕞 Crea | te                      |              | Simorch                 |
|-----------------------|-------|-------------|-------------------------|--------------|-------------------------|
| vices                 |       | S# =        | Name                    | : Туре       | HoReCa                  |
| v.makers              |       | 262         | 1 CCEP ENGLAND          | Pulse Inside | 1 CCEP UK               |
| ReCas<br>Iduct Images |       | 301         | BEERMAX 1               | BeerMAX      | Demi Lune Café - Genève |
| r Maker mode          |       | 302         | BEERMAX 2               | BeerMAX      | Demi Lune Café - Genève |
| ReCa mode             |       | 954         | BeerMAX - Mahou Demo    | BeerMAX      | Mahou San Miguel #2     |
|                       |       | 267         | BeerMax Open Days       | BeerMAX      | Drinkotec Open Days     |
|                       |       | 300         | BeerMax Umami           | BeerMAX      | UMAMI - HARTEK AS       |
|                       |       | 269         | Beermax Virtual Install | BeerMAX      | Beermax Test Horeca     |
|                       |       | 3           | Beverly Hills Fun Pub   | CASCADE+     | Beverly Hills Fun Pub   |
| er settings           |       | 4           | Brasseur Neuchâtel      | CASCADE+     | Brasseur Neuchätel      |

#### b. Go back to "Configuration" to the "Devices" tab.

| ANALYTICS                                               | CCEP-UK - NEO #1                                                                         |                        |
|---------------------------------------------------------|------------------------------------------------------------------------------------------|------------------------|
| 22 Dashboard                                            |                                                                                          | Backfill Edit O Export |
| ┿╡<br>↓ Configuration                                   | Address: Paris, France<br>Timezone: Europe/Zurich                                        |                        |
| 😋 Bev Maker mode                                        | Subscription type: Basic                                                                 |                        |
| 💭 Admin mode                                            | Deactivation date: -<br>Currency: €<br>Use fluid oz.: False<br>Working hours: 8AM - 12AM |                        |
|                                                         | Zones Devices Categories Inventory Keys Products Team Warnings                           |                        |
| <ul><li>⟨⊙⟩ User settings</li><li>[→ Sign out</li></ul> | Optimize my operations with Beermax Vision PX                                            | Code Cap               |

c. You will have two choices if the device already exists in Loop (checked in point a):

Create: if the device is not existing

Assign: if the device is already created in Loop

|                   | CCEP UK - NEO #1                                                 |                        |          |               |
|-------------------|------------------------------------------------------------------|------------------------|----------|---------------|
| 28 Dashboard      |                                                                  |                        | Backfill | Edit @ Export |
| +++ Configuration | Address: Paris, France<br>Timezone: Europe/Zurich                |                        |          |               |
| 😋 Bev Maker mode  | Subscription type: Basic<br>Deactivation date: -                 |                        |          |               |
| 💭 Admin mode      | Curreney: €<br>Use fluid oz.: False<br>Working hours: 8AM - 12AM |                        |          |               |
|                   | Zanes Devices Categories Inventory Keys                          | Products Team Warnings |          |               |
|                   | Neo Sinactive<br>Neo #556<br>Default                             |                        |          |               |
|                   | Firmware v1.0.1<br>Latest update installed                       |                        |          |               |
| (⊙) User settings | Optimize my operations with                                      |                        |          |               |
| [→ Sign out       | Beermax                                                          | Vision PX              | Code Cap |               |

#### **Create option**

Cancel

Fill in the serial number & the name.

Be sure that the others settings are similar as below.

Choose your device from the list.

Do not hesitate to rename it if necessary.

| X Create - Device     | imes Assign - Devices               |
|-----------------------|-------------------------------------|
| Serial number         | Device                              |
|                       | Search Q                            |
| Name                  | (#278) Manhattan Cairo              |
| Name                  | (#2) CASCADE + GastroTeket          |
| Has POS connection    | 1                                   |
| Select date 🖽         | Submit                              |
| Has health check      |                                     |
|                       |                                     |
| Connected to IoT Core |                                     |
|                       |                                     |
| Remote config version |                                     |
| 3.x.x 🗸               |                                     |
| Туре                  | vour device like this. NEO + NAME O |
| Neo                   | FINAL CUSTOMER                      |
|                       |                                     |

#### Associate inventory & products to Devices

a. Update line 1 to line 4 with the inventory item create before by clicking on the pen. You can update if needed the notification about volume alert.

You also can update the ingredient in the "Inventory item" list. This list is creating on the "Inventory" tab.

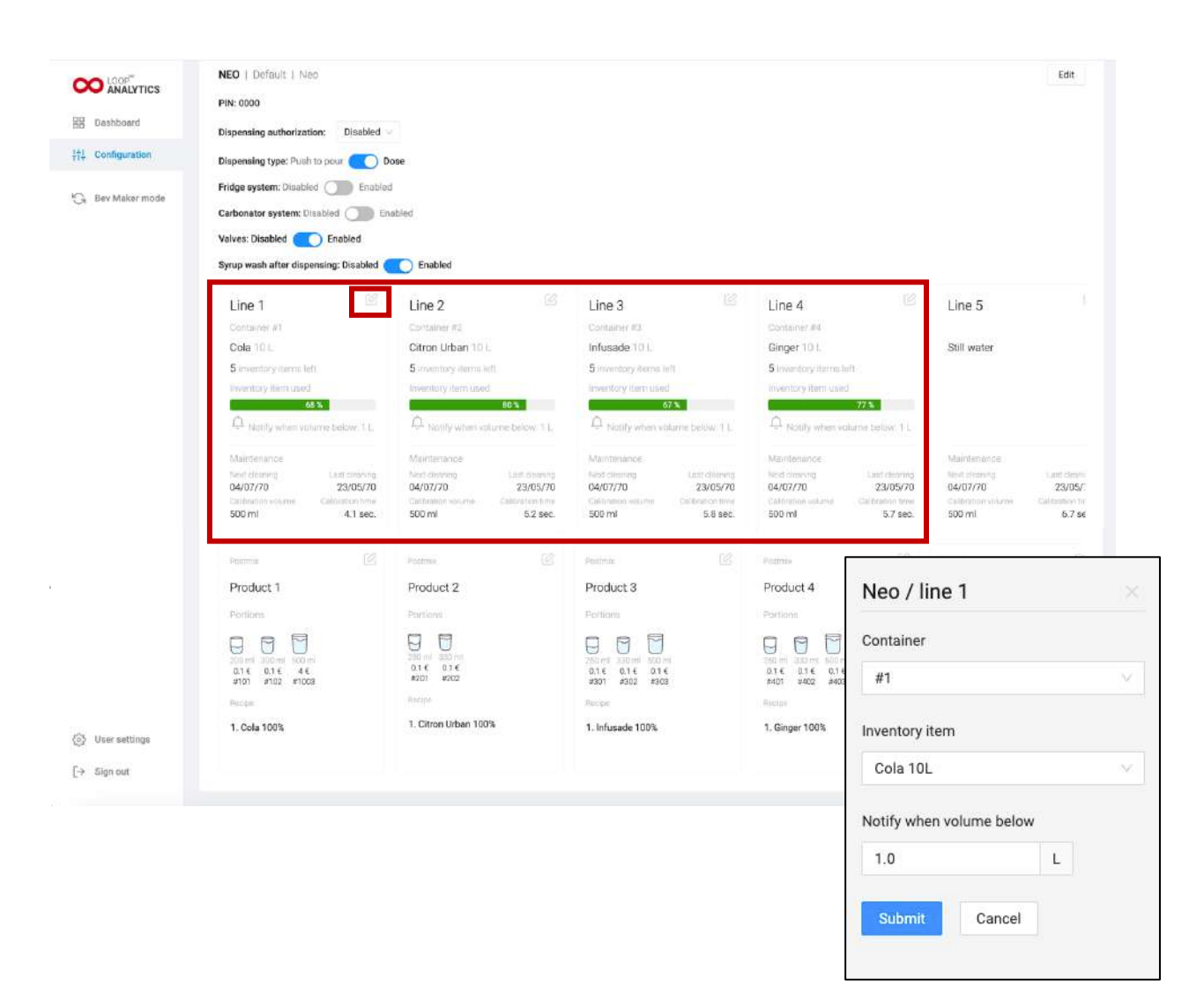

b. Edit or add each product you want to dispense by clicking on the pen in the right corner, and choose from the list created from "Product" tab. You can add up to 10 drinks.

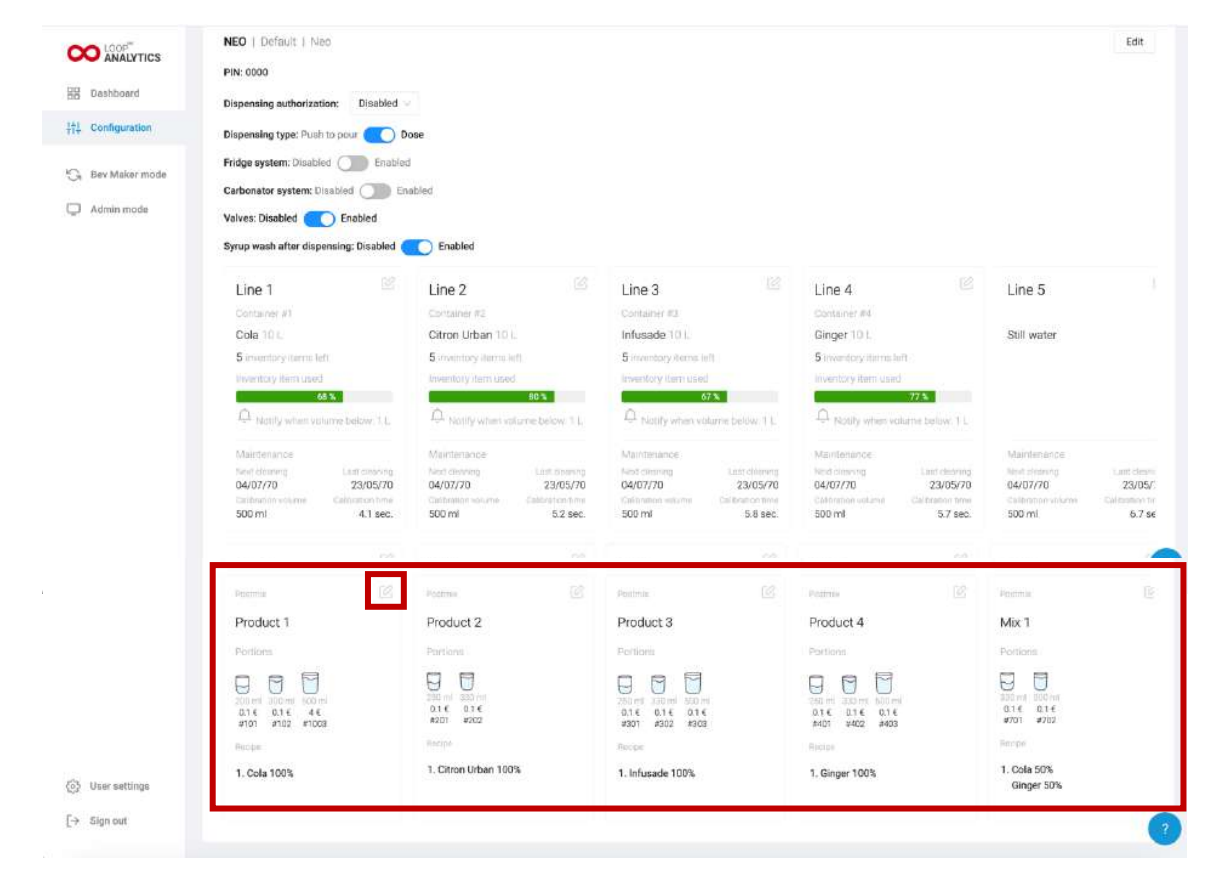

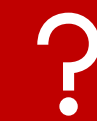

The order of the products will be the same on the machine screen.

?

Depending on your screen size, you can slide over each line to see the rest of the products.

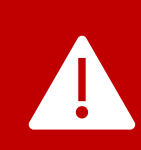

Check doses and recipes for each product. If an error appears, go back to the "Product" tab, edit the product in question and click on the "Submit" button. Return to the "Device" tab and select your product again. An update should be visible.

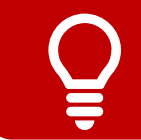

If the logos are not visible on the machine, simply go back to the "Product" tab and reload the logos as indicated on p.26.

#### SET UP TECHNICAL SETTINGS

a. Still in the "Devices" tab, check the different sensors as well as the minimum and maximum values for the alerts by clicking on the pen in the right corner.

|                   |                                                                                                    |                                       |                                  |                                  | Neo<br>sen                              | Gland / Tei<br>sor 1             | mperature             |
|-------------------|----------------------------------------------------------------------------------------------------|---------------------------------------|----------------------------------|----------------------------------|-----------------------------------------|----------------------------------|-----------------------|
|                   | NEO GLAND   Gland   Neo                                                                              |                                       |                                  |                                  | Туре                                    |                                  |                       |
| 88 Dashboard      | PIN: 0000                                                                                            |                                       |                                  |                                  | Cor                                     | npressor                         | ~                     |
| the Configuration | Mode: Fast mode Controlled mode Dispensing authorization: Disabled ~                                 |                                       |                                  |                                  | Min                                     |                                  | Max                   |
| G. Bev Maker mode | Dispensing type: Push to pour Oose                                                                   |                                       |                                  |                                  | -1                                      |                                  | 12                    |
| Admin mode        | Fridge system: Disabled 🚺 Enabled                                                                    |                                       |                                  |                                  | 1                                       |                                  | 1.1.1.1               |
|                   | Vahes: Disabled C Enabled<br>Syrup wash after dispensing: Disabled C Enabled<br>Temperature sensor 1 | nabled<br>Temperature sensor 2        | Ø                                | Pressure sensor 1                | Su<br>E                                 | Power<br>Power                   | cei<br>E              |
|                   | Allowed range                                                                                        | Allowed range                         |                                  | Allowed range                    |                                         | Allowed range                    | 1000                  |
|                   | -1°C 12°C                                                                                            | -1"C                                  | 3*C                              | 1bar                             | 5bar                                    | BOW                              | 1500W                 |
|                   | Line 1 Lin<br>Container #1 Cort<br>Cola 10 L kee                                                     | ne 2 Container #2<br>tea 10 L         | Line 3<br>Container<br>Limo Ging | ි<br>ග<br>ger 10 L               | Line 4<br>Gostainer 44<br>Limo Lemon 10 | <i>1</i> 2                       | Line 5<br>Still water |
| (i) User settings | O inventory items left     O in     Inventory item used     Inventory                                | wentory items left                    | 0 Inventory I                    | ritems left                      | O inventory items                       | left.<br>ed                      |                       |
| (→ Sign out       | Kotify when valurre below. 1 L.                                                                      | 90 %<br>Notify when volume below: 1 L | A Notify                         | 69 %<br>white volume below, 7,1, | C Notily when                           | <b>86 %</b><br>Volumo below, 1 L | 0                     |

For the NEO, you must have the following values:

| Temperature sensor 1<br>Compressor | C           | Temperature sensor 2<br>Ice bank | Ľ          |
|------------------------------------|-------------|----------------------------------|------------|
| Allowed range<br>Min<br>10°C       | Max<br>45°C | Allowed range<br>Min<br>-1°C     | Max<br>3°C |
| Pressure sensor 1                  | Ľ           | Power                            | Ľ          |

| Allowed range |      |
|---------------|------|
| Min           | Max  |
| 3.5bar        | 6bar |

| Power         | Ľ     |
|---------------|-------|
| Power         |       |
| Allowed range |       |
| Min           | Max   |
| 80W           | 1200W |

#### - 31 -

b. Once the settings are updated, access the sensor data by clicking on the box below.

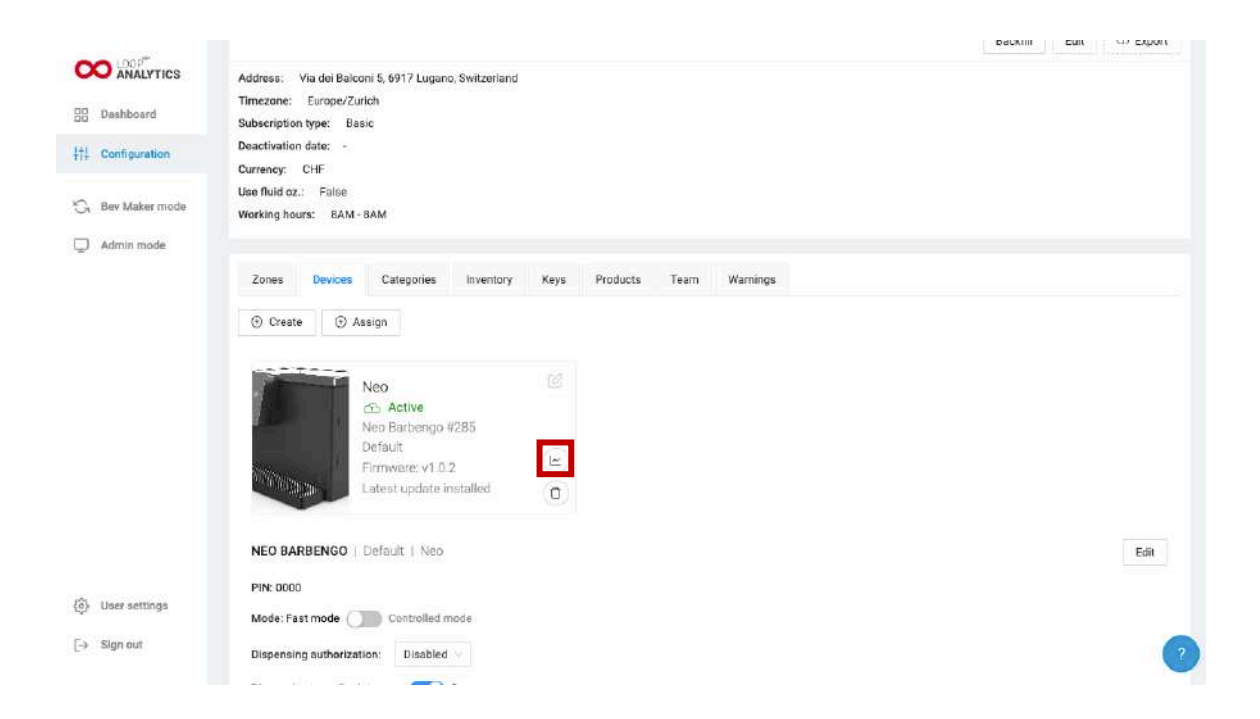

curve and the power graph should contain one curve.

The temperature graph should contain 2 curves, the pressure graph should contain one

CO LOOP" ANALYTICS Temperatures Dashboard All Compressor Ice bank 111 Configuration 43.0 S Bey Maker mode Admin mode 14.5 0.5\* 0052 0143 0234 0325 0416 0507 0558 0649 0740 0831 0922 1013 1104 1155 1246 1337 1428 1519 1610 Pressures All HP Aligal 2 20.0 b 13.5 ba 8.5 ba 3.5 bar 00:52 01:43 02:34 03:25 04:16 05:07 05:58 06:49 07:40 08:31 09:22 10:13 11:04 11:55 12:46 13:37 14:28 15:19 16:10 Power 32.0 W 24.0 W 24/03/2023, 11:19 16.0 W 31.1 W 8.0 W WWW User settings 0.0 W [-> Sign out

### Assignment of the contract to a company

a. Access « Bev Maker Mode » in the menu.

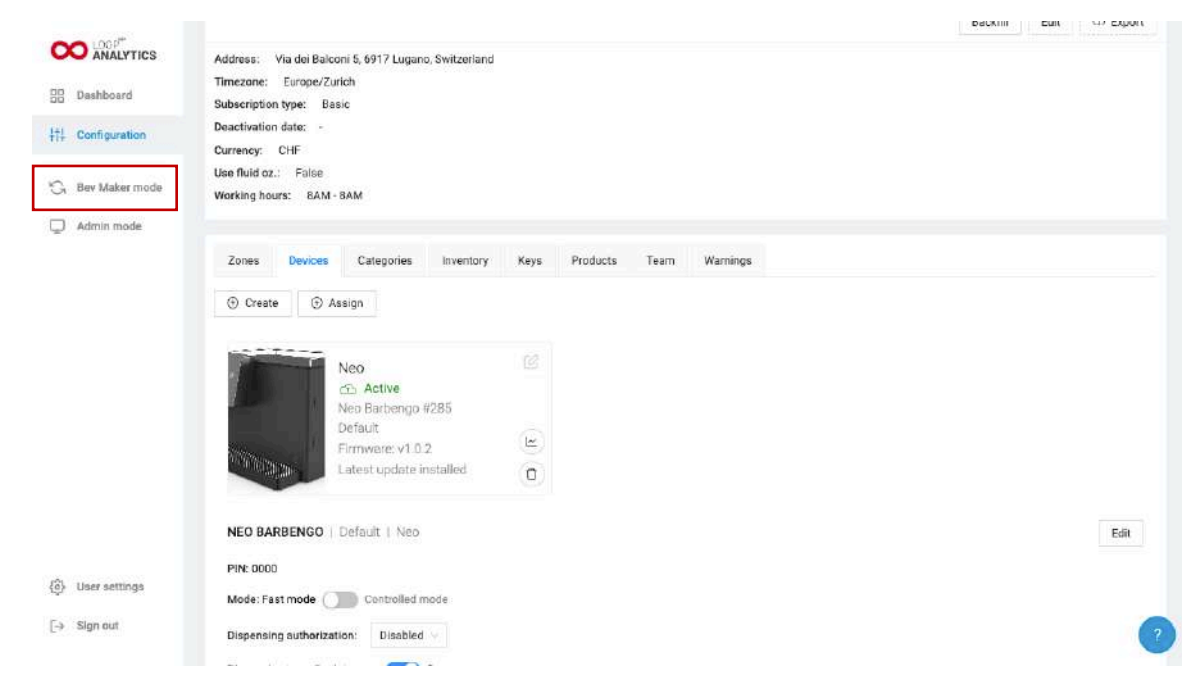

b. Select your company from the list. Go to the "Configuration" menu & make sure you are in the "My HoReCas" tab.

| Autor field                                      |                                                                                                    |                                                                                                    |                                                                                                    |
|--------------------------------------------------|----------------------------------------------------------------------------------------------------|----------------------------------------------------------------------------------------------------|----------------------------------------------------------------------------------------------------|
| ∼ª Soles                                         | DRINKOTEC                                                                                                    |                                                                                                    | Edit                                                                                                    |
| Ar Technical<br>⊲) Marketing<br>†↓ Configuration | Address: Chem. de la Vuarpillière 29, 1260 Nyon, Switzerland:<br>Timezone: Europe/Zurich<br>Email domain: dirikkotec.ch<br>Subscription type: Basic<br>Deactivation date: - |                                                                                                    |                                                                                                    |
| 🖓 HokeCambdo<br>🖵 Admin mode 3                   | My HoReCas Team Territories Videos Brands Integrations                                                                                                    |                                                                                                    |                                                                                                    |
|                                                  |                                                                                                    | ON ON VE                                                                                                    | and the second second                                                                                                    |
|                                                  |                                                                                                    | intervention<br>intervention<br>in                                                | in c.X<br>Livia<br>Galays<br>Ma<br>Ma<br>Ma<br>Ma<br>Ma<br>Ma<br>Ma<br>Ma<br>Ma<br>Ma<br>Ma<br>Ma<br>Ma                                                                                                    |
|                                                  | © Create HoReCa<br>0 Create HoReCa<br>0 Create Address<br>Address<br>Account originty                                                                                       | in an ar i<br>in an ar i<br>in an | en e k<br>Linus<br>Galages<br>mass<br>entres<br>entres                                                                                                    |
| (b) User settings                                | © Create HoffeCa  Create contract HofReCa  Address Account priority BBC PL de la Riponne 1, 1005. Gold                                                                      | Look                                                                                                    | nor e.X<br>Livia<br>Calayos<br>Maria<br>Maria<br>Ma |

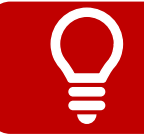

In the case of a HORECA installation in French-speaking Switzerland, choose the company "DRINKOTEC".

c. Click on "Create a contract ».

| DRIN                                                                                                    | COTEC Y                                                                                                    |                                                                                                    |                                                                                                    |                                                                                                    |
|----------------------------------------------------------------------------------------------------|----------------------------------------------------------------------------------------------------|----------------------------------------------------------------------------------------------------|----------------------------------------------------------------------------------------------------|----------------------------------------------------------------------------------------------------|
| DRINKOTEC                                                                                                    |                                                                                                    |                                                                                                    |                                                                                                    | Edit                                                                                                    |
| Address: Chem. de la V<br>Timezone: Europe/Juli<br>Email domain: drinkote<br>Subscription type: Basi<br>Deactivation date: - | uarpiliëre 29, 1260 Nyon, Switz<br>sh<br>c                                                                                                    | efand                                                                                                    |                                                                                                    |                                                                                                    |
|                                                                                                    |                                                                                                    |                                                                                                    |                                                                                                    |                                                                                                    |
| Create HoReCa                                                                                                    |                                                                                                    |                                                                                                    | under de<br>de<br>Ter brand                                                                                                    | tinner<br>tinner<br>tinner |
| HoReCa                                                                                                    | = Address                                                                                                    | Account priority                                                                                                    | SLA                                                                                                    |                                                                                                    |
| (b) BBC                                                                                                    | Pl. de la Riponne 1, 1005                                                                                                    |                                                                                                    | 4 hours                                                                                                    | 🖉 Update Contract 🛛 🖸                                                                                                    |
|                                                                                                    | ORINI     DRINKOTEC     Address: Chem. de la V     Timezone: Europa/Zurk     Emeil domain: drinkote     Subscription type: Basi     Deactivation date: - | ORINKOTEC      DRINKOTEC      Address: Chem. de la Vuarpiliere 29, 1260 Nyon, Switz      Timezone: Europe/Zurich      Enail domain: drikkotec.ch      Subscription type: Basic      Deactivation date: -      My HoRaCas Team Territories Videos      My HoRaCas Team Territories Videos      Orente HoReCa     Orente HoReCa     Orente HoReCa     dorente      HoReCa = Address | BRINKOTEC   BRINKOTEC   Address: Chem. de la Vuarpilière 29, 1260 Nyon, Switzerland  Timezone: Europe/Zurloh  Branil domain: dirikotoce.ch  Subscription type: Basic  Deactivation date: -:   My HoReCes Tem Territories Videos Brands Integrations   My HoReCes Tem Territories Videos Brands Integrations    O Create Contract  D Create HorieCe  C Create HorieCe  Address  Address  Address  Address  Account priority | DRINKOTEC         DRINKOTEC         Address:       Chem. de la Vuarpilière 29, 1260 Nyon, Switzerland.         Trazzone:       Europe/Zurkôł         Brazil domain:       dirkotec.ch         Subscription type:       Basic         Deactivation date:       -         My HoReice       Term Territories         Video:       Bradits         Image: Subscription type:       Center Territories         Video:       Bradits         Image: Subscription type:       Center Territories         Video:       Bradits         Image: Subscription type:       Center Territories         Oriente Hoffect       Center contract         Video:       address         My BioRice:       Center contract                                                                                                    |

d. Search for the created HoReCa in the list.

|                 |                       |                            |                  |         | HabaCa                                               |
|-----------------|-----------------------|----------------------------|------------------|---------|------------------------------------------------------|
| A 29/62         |                       |                            |                  |         | HDREGA                                               |
| / Technical     |                       |                            |                  |         | 1 CCEP UK                                            |
| 1 Marketing     |                       |                            |                  |         | Albert Pub                                           |
| 1 Configuration |                       |                            |                  |         | Balzac                                               |
| G HoReCa mode   | ⊙ Create HoReCa ⊙     | Create contract            |                  |         | Bibarium_Salon Prowein 2023                          |
| Admin mode      | HoReCa                | Address                    | Account priority | SLA     | Please select a horeca to setup contract<br>details. |
|                 | § 68C                 | PL de la Riponne 1, 1005   | Gold             | 4 hours | Submit Cancel                                        |
|                 | Bains de l'Est        | Rue de l'Est 3, 1207 Genè  | Gold             | 4 hours |                                                      |
|                 | Beverly Hills Fun Pub | Skagenkalen 14a, 4006 S    | Gold             | 4 hours |                                                      |
|                 | Brasserie de Montben  | o All. Emest-Ansermet 3, 1 | Gold             | 4 hours |                                                      |
| Vser settings   | Brasseur Neuchätel    | Fbg du Lac 1, 2000 Neuc    | Gold             | 4 hours |                                                      |
| Sim out         | Brasseurs Lausanne    | Rue Centrale 4, 1003 Lau   | Gold             | 4 hours |                                                      |

If your HORECA is not in the list, it means that it is already linked to another company.

e. Add the concerned device in the technical & marketing accesses, then click on " Submit ".

|                  | PV                    | 14 A                        | V.S.             | 7       | × Create - Contract |
|------------------|-----------------------|-----------------------------|------------------|---------|---------------------|
| ~ Sales          |                       |                             |                  |         | HoReCa              |
| Ar Technical     |                       |                             |                  |         | Albert Pub          |
| (j) Marketing    |                       |                             |                  |         | Account priority    |
| 151 Contribution |                       |                             |                  |         | Gold                |
| TTY COMPANY      |                       |                             |                  |         | SLA                 |
| 🕞 HoReCa mode    | G Create HoReCa G     | Create contract             |                  |         | 4 hours             |
| 💭 Admin mode     |                       |                             |                  |         | Technical access    |
|                  | HoReCs 2              | Address                     | Account priority | SLA     | Devices             |
|                  | :§i sec               | Pi. de la Riponne 1, 1005   | Gold             | 4 hours | Marketing access    |
|                  | 🛞 Bains de l'Est      | Rue de l'Est 3, 1207 Genè   | Gold             | 4 hours | Devices<br>Select   |
|                  | Beverly Hills Fun Pub | Skagenkalen 14a, 4006 S.,   | Gold             | 4 hours | Product targets     |
|                  | Brasserie de Montber  | o All, Ernest-Ansermet 3, 1 | Gold             | 4 hours | + Add product       |
| O User settings  | Brasseur Neuchatel    | Fbg du Lec 1, 2000 Neuc     | Gold             | 4 hours |                     |
| [→ Sign out      | Brasseurs Lausanne    | Rue Centrale 4, 1003 Lau    | Gold             | 4 hours |                     |

f. Go to the "Videos" tab, locate the device in the list. Click on the Camera icon with "+". You can also check which video is running by clicking on the Camera icon.

|                                                                                                    | C DRINKOTEC                                                                                                    |      |
|----------------------------------------------------------------------------------------------------|----------------------------------------------------------------------------------------------------|------|
| パ Sales                                                                                              | DRINKOTEC                                                                                                    | Edit |
| <ul> <li>↓ Technical</li> <li>↓ Marketing</li> <li>↓ Configuration</li> <li>↓ HoReCa mode</li> </ul> | Address: Chem. de la Vuarpilitére 29, 1260 Nyon, Switzerland<br>Timezone: Europe/Zurich<br>Email domain: drinkotec.ch<br>Subscription type: Basic<br>Deactivation date: -                                                                                                    |      |
| 🖵 Admin mode                                                                                         | My HoReCas Team Territories Videos Brands Integrations           Neo         Neo         Centre Espoir         Cont Lac #308           Neo Monthenon         Image: Second Second S | ٩    |
| <ul> <li>User settings</li> <li>[-+ Sign out</li> </ul>                                              | Vision PX<br>DNATA<br>Vision PX DNATA<br>Vision PX DNATA #211<br>D DNATA<br>Vision PX DNATA #211<br>D DNATA<br>Vision PX DNATA #211<br>D DNATA<br>Vision PX DNATA #211<br>D DNATA<br>Vision PX DNATA #211<br>D DNATA<br>Vision PX DNATA #211<br>D DNATA<br>Vision PX DNATA #211<br>D DNATA                                                                                                    | 1    |

g. Select the video you want to add directly from your computer.

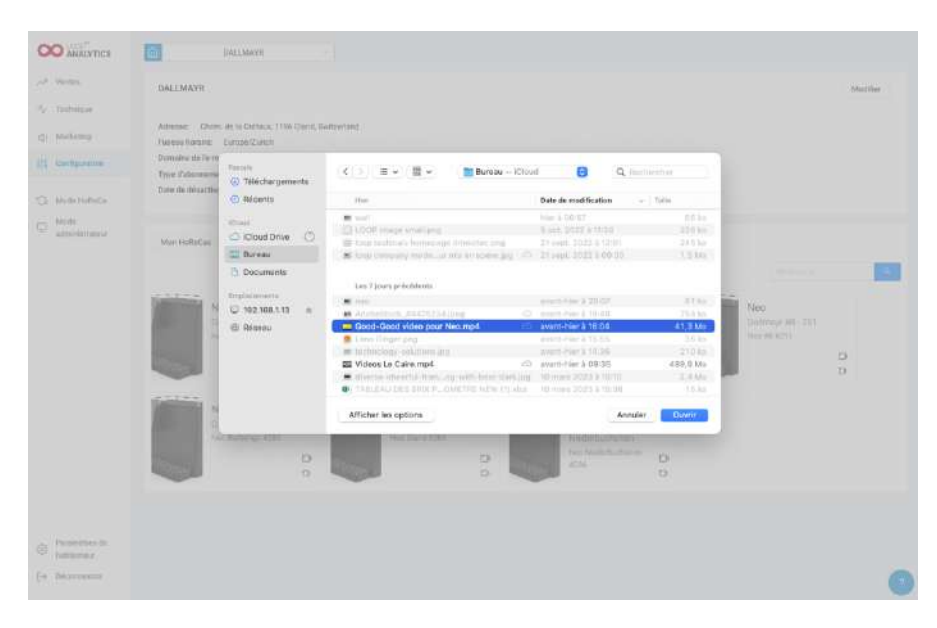

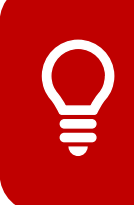

For Drinkotec technicians, a "NEO" sub-folder in the "Technical Service Training" folder contains the default video.

If the customer wishes to change the video at the time of installation, please contact the marketing department.

h. A confirmation message will appear at the top of the screen, as shown below.

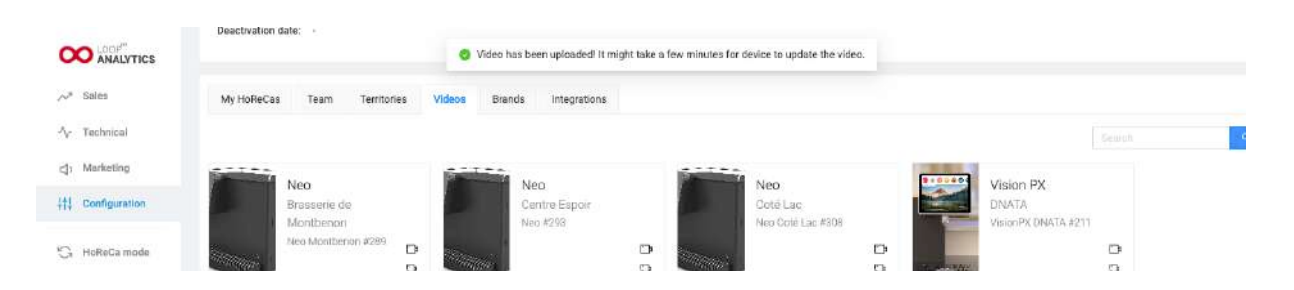

If you get an error message, check these different recommendations:

- The video resolution should not exceed 1920x1080pixels. The ideal resolution is 1280x720 pixels.
- The video should not exceed 25MB.
- It must be in mp4 format.

If everything is correct, try again to download the video. If the error persists, please contact the Drinkotec Plateform team.

### **C** FIRST COMMISSIONING

### ACCESS TO SETTING MENU

a. Access the setting mode by swiping to the left with one finger from the right of the screen.

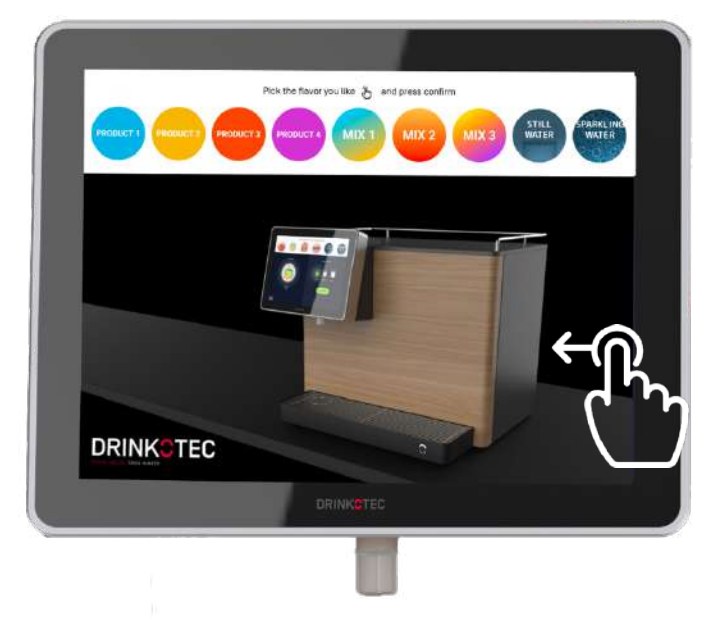

It is important to start swiping at the beginning of the screen and not on the black side or in the middle of the screen.

b. Enter the default password "0000".

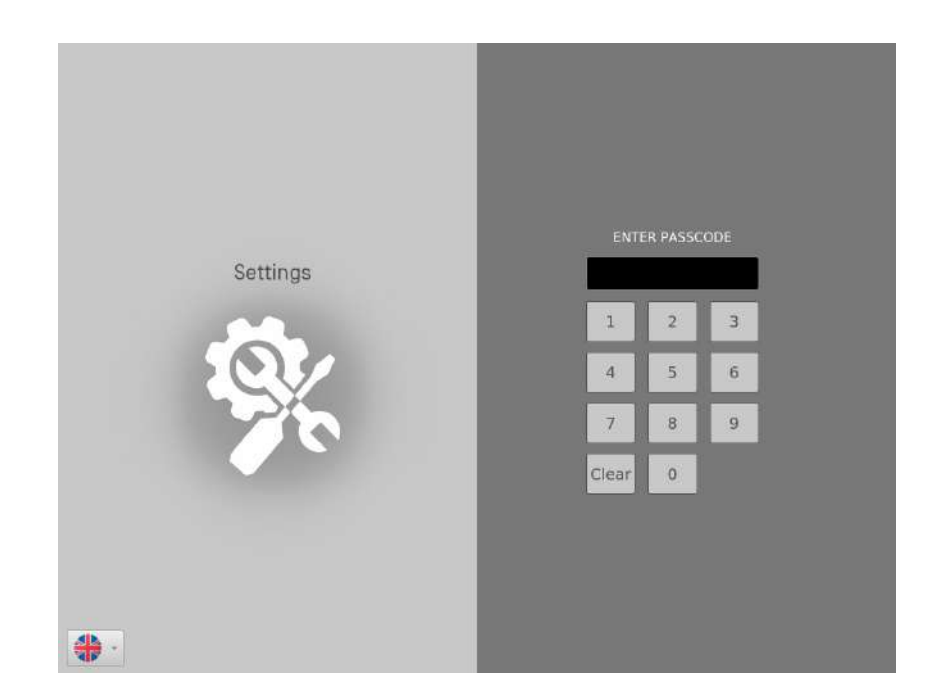

### ENABLING COMPONENTS

a. Check the connection to the cloud. The link between the cloud and the machine should be green. This may take a few minutes from the moment the machine has been turned on.

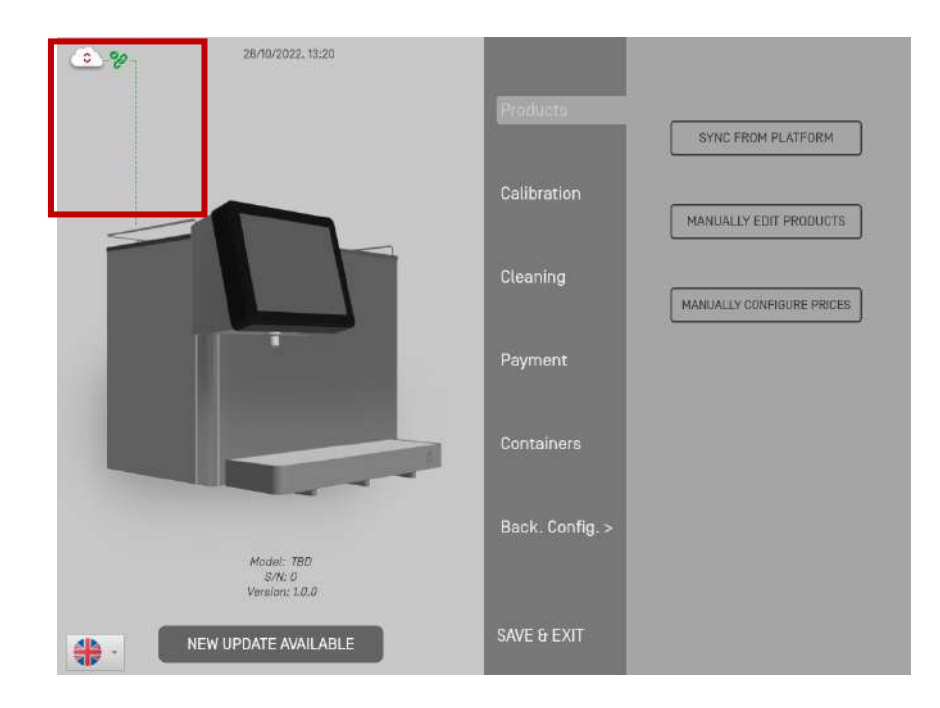

b. Access "back. Config" tab.

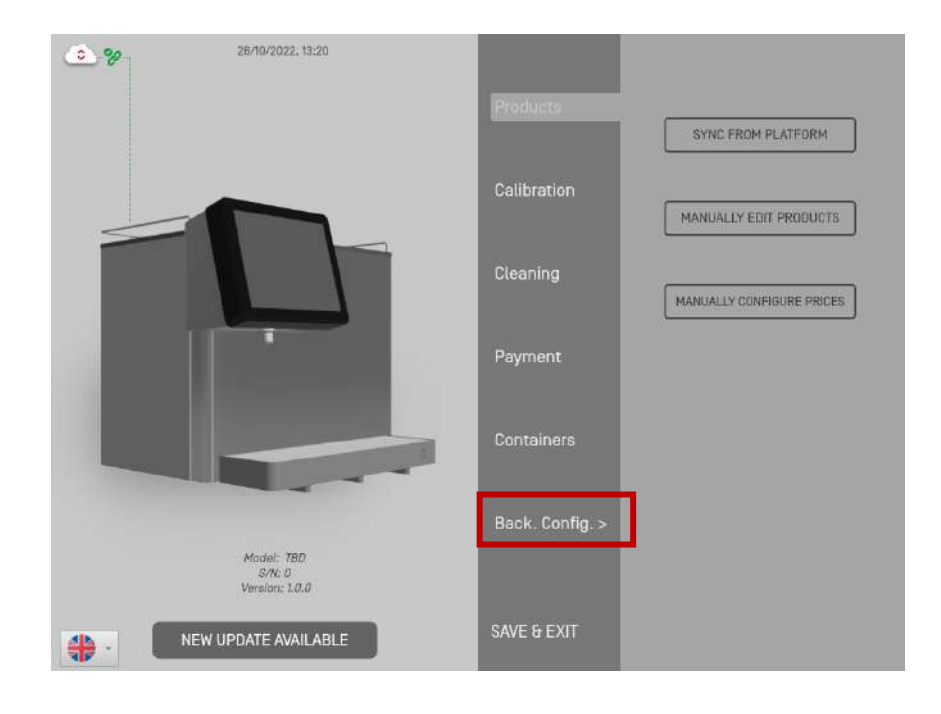

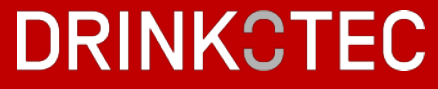

c. Access "Enable/Disable system component" using the arrows.

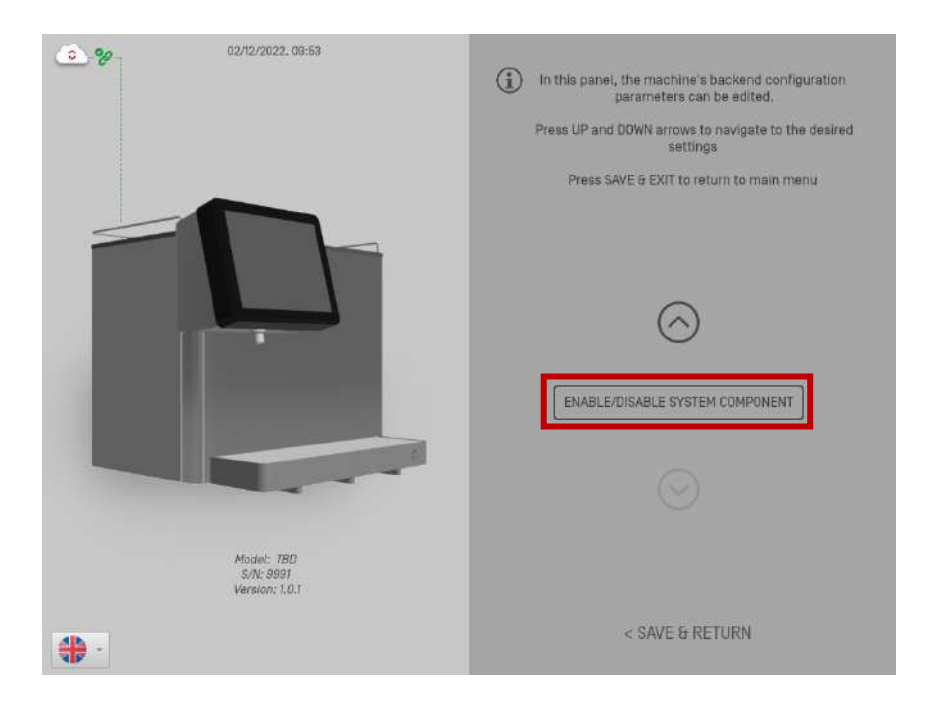

d. Press on each button to switch on the three systems: Fridge, Carbonator pump, Dispense valve. The three buttons have to be green. Then, go back by clicking the "Return" button.

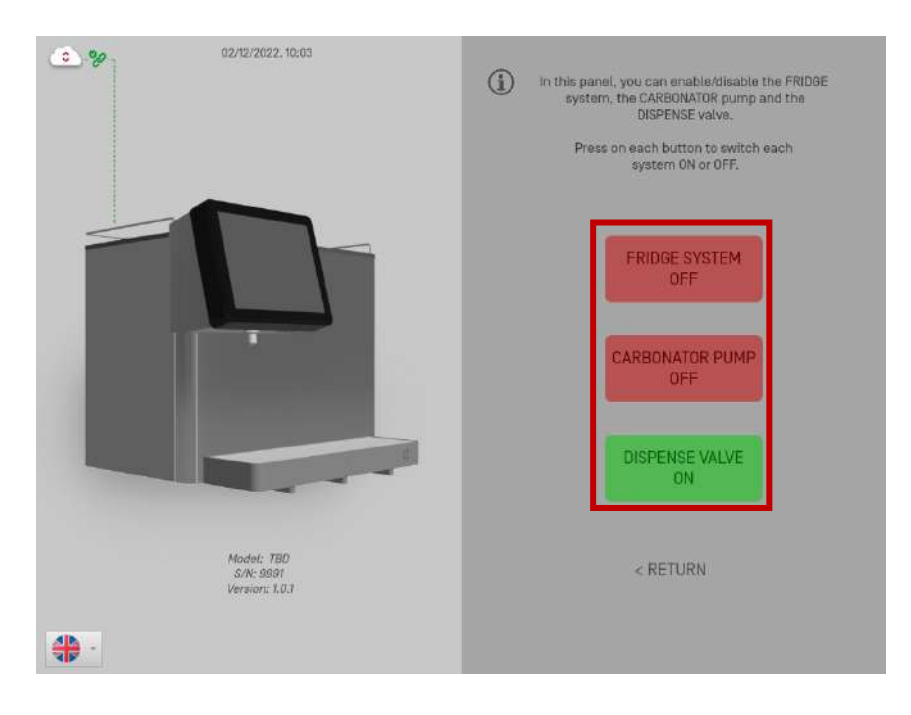

### SYRUP PUMP PRIMING

a. Press the "up" arrow to access the "Prime Product Syrup".

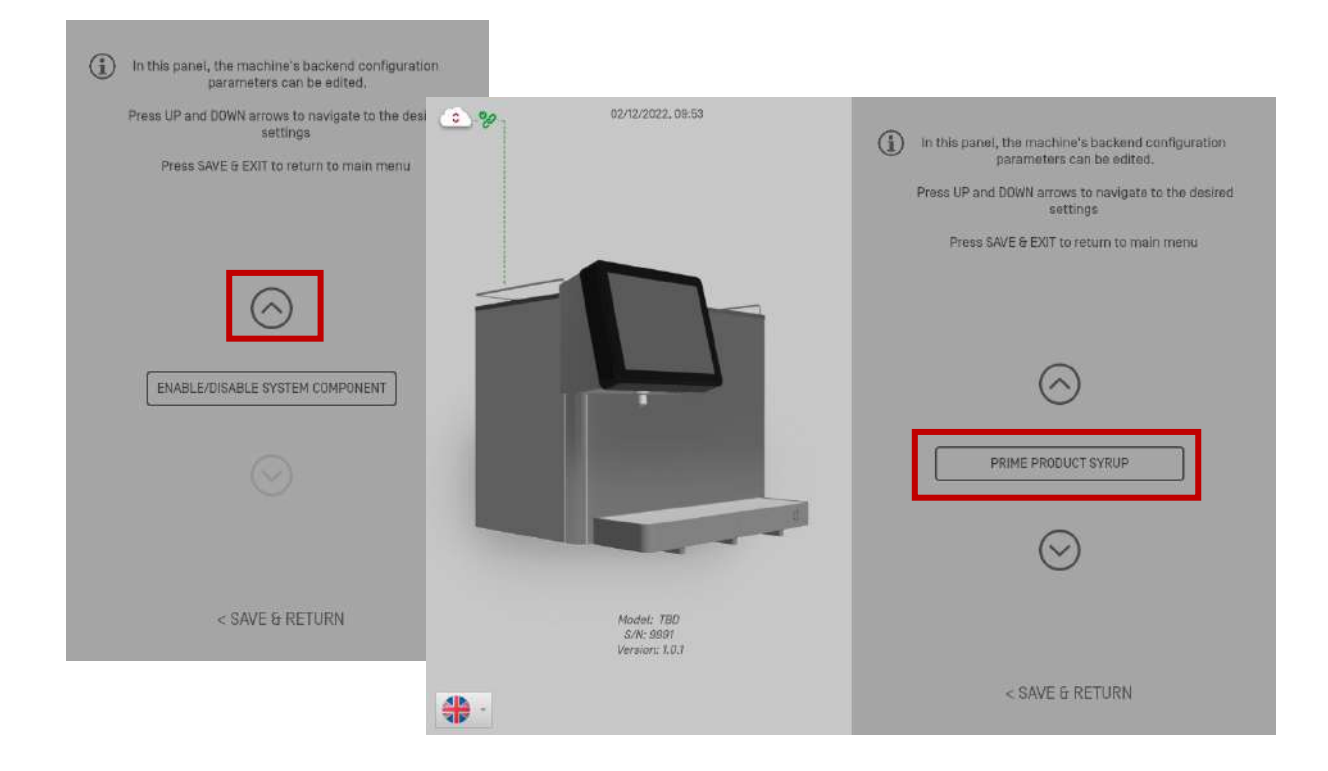

b. Press each product logo, hold and release as soon the syrup starts pouring from the dispense nozzle. Repeat the action for each product.

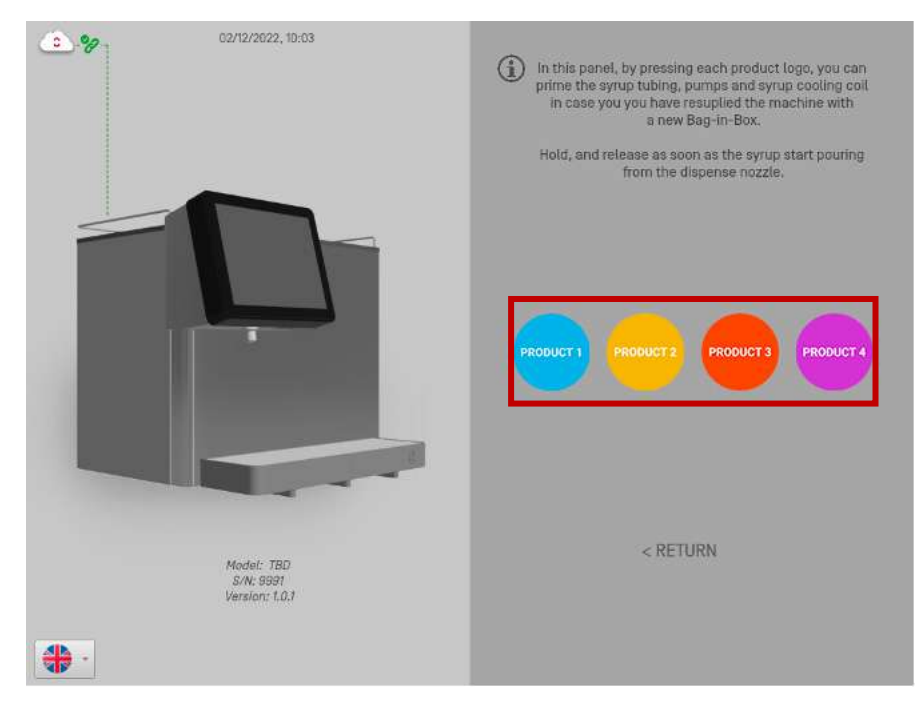

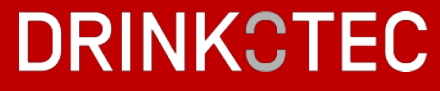

c. Click the "return" button, then on "save & return" button. Access the "Cleaning" menu and press Carbonated water & still water one after the other until the water flows.

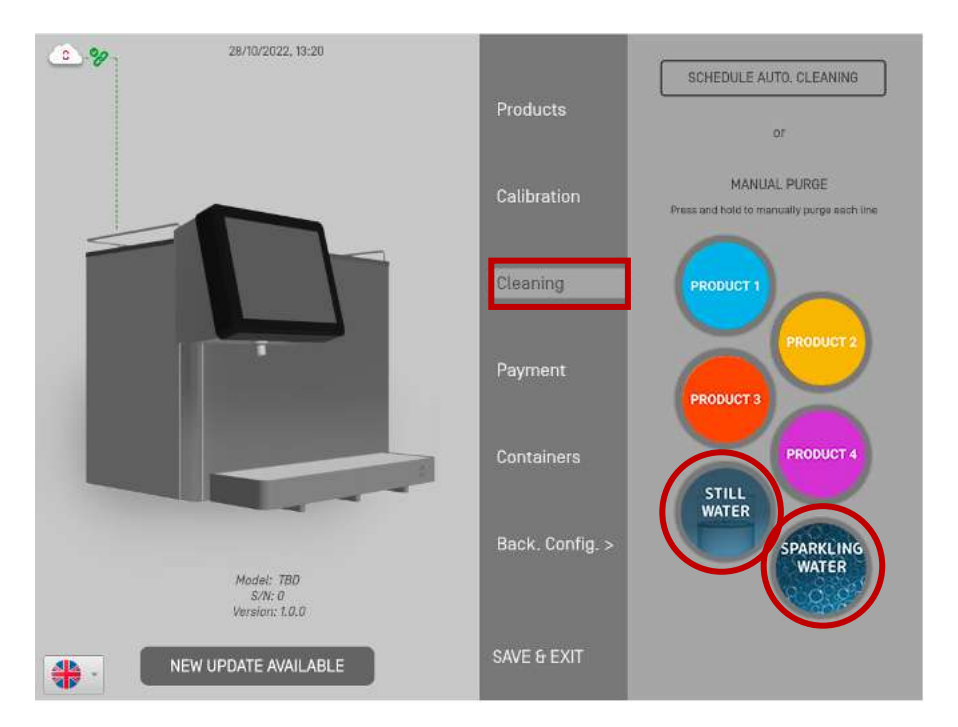

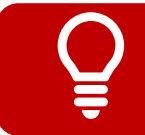

The location of the still and sparkling water is always the same as shown in the box above.

### Brix ratio settings

The function of this menu is to adjust the flow rate to ensure the correct brix ratio.

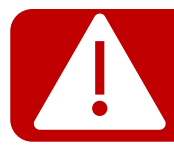

The cooler must be turned on for at least 30 minutes to perform the brix & calibration steps.

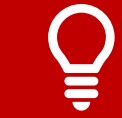

The carbonated water flow rate should be set first, followed by the still water and finally the syrup flow rates.

a. Press the "up" arrow to access "Set up product brix".

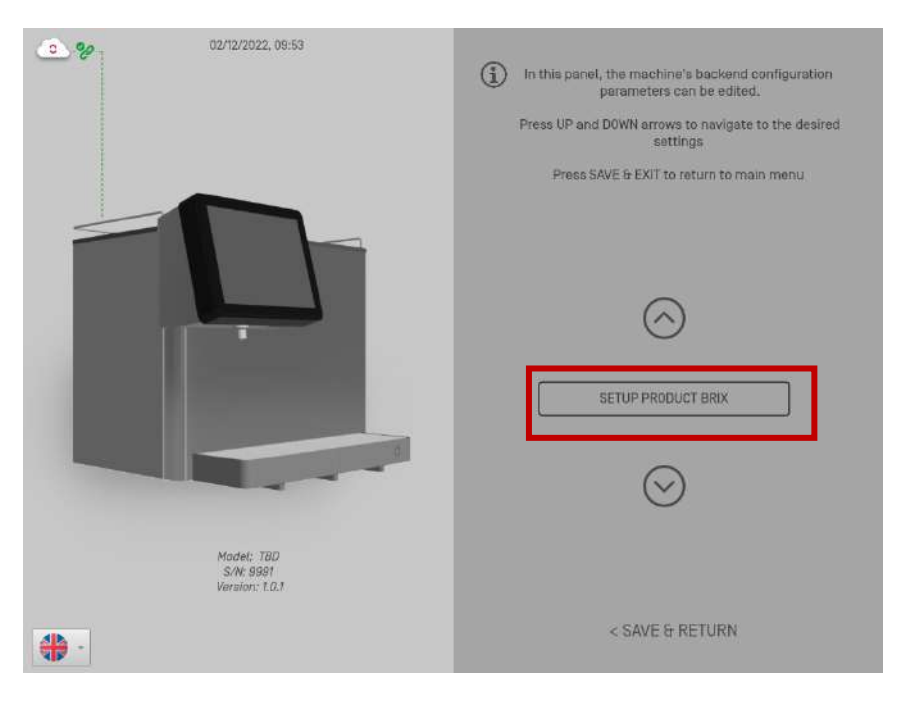

b. Press the "up" arrow to access "Test pour for spark. Water" and click on the button. The unit will dispense sparkling water for 7 seconds. Make sure a cup is under the dispensing nozzle.

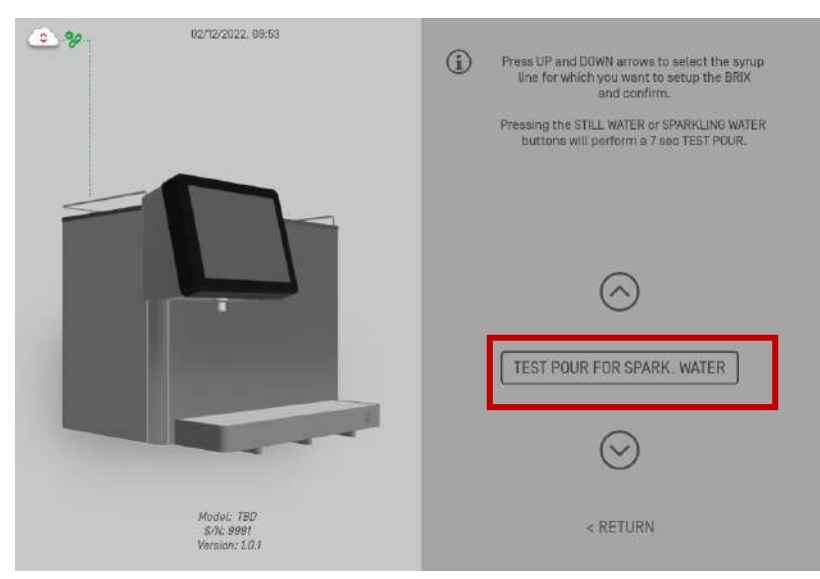

c. Measure the volume dispensed. You have to get 220 ml. Adjust the dispense valve flow rate.

d. To access the flow adjusters, first remove the plastic covers near the nozzle to allow access to the screw.

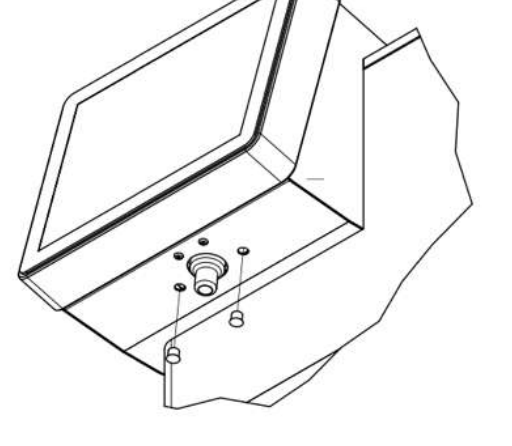

Looking from front of unit: Left adjuster - Still water

Right adjuster – Soda water

e. Thanks to a 2.5" screwdriver, regulate the flow. And check again the volume dispensed.

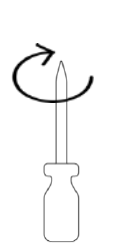

Less flow

More flow

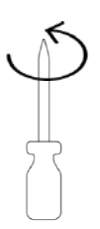

f. Repeat the process for the still water by pressing the "up" arrow to access "Test pour for still. Water". **You have to get 220 ml**.

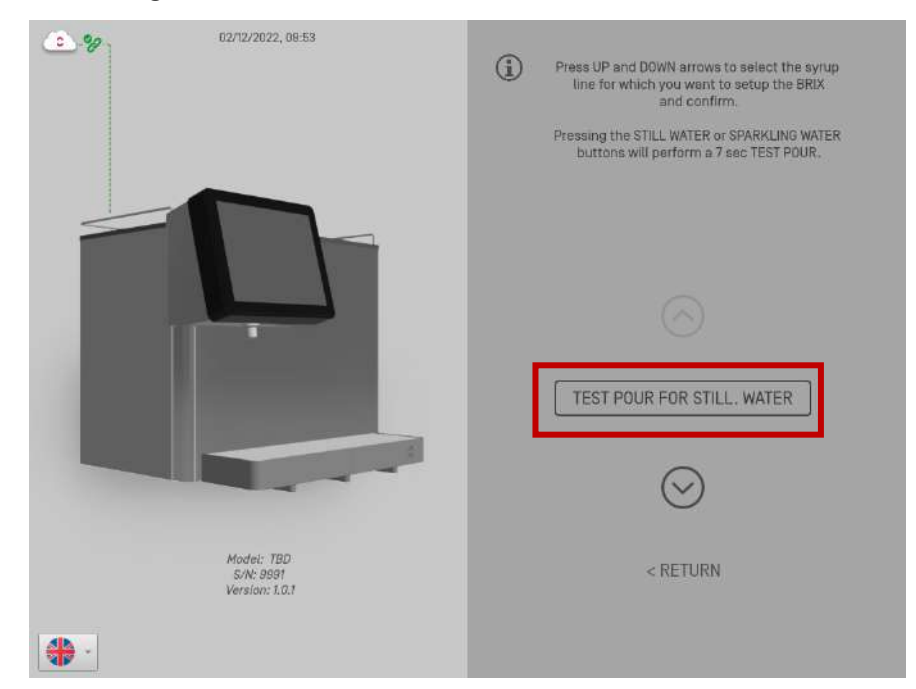

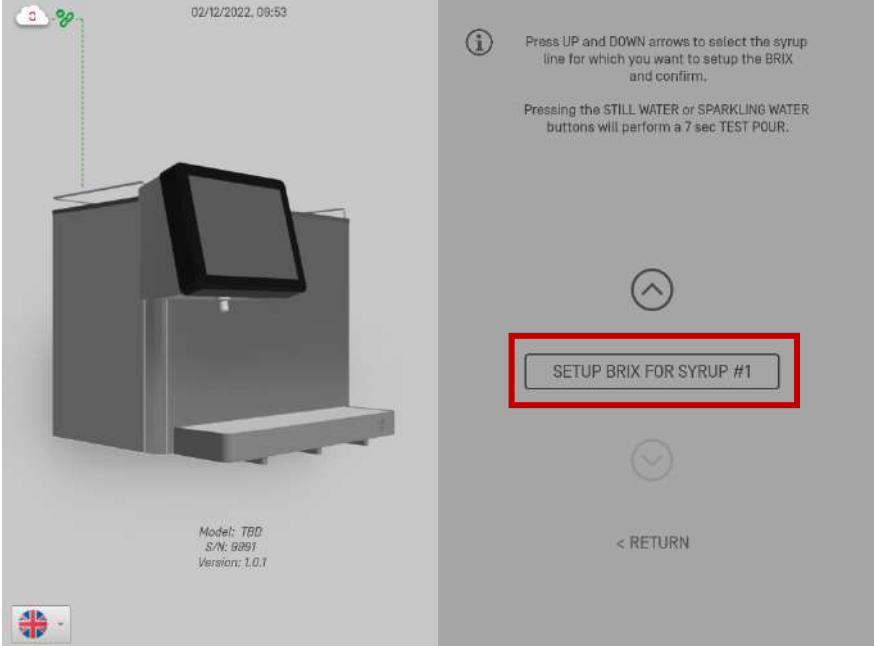

02/12/2022, 08:53 0.8

g. Press the "down" arrow to access the "Set up brix for syrup #1".

h. With a measuring cup / brix cup. Click on "Test pour". The unit will dispense syrup for 7 second.

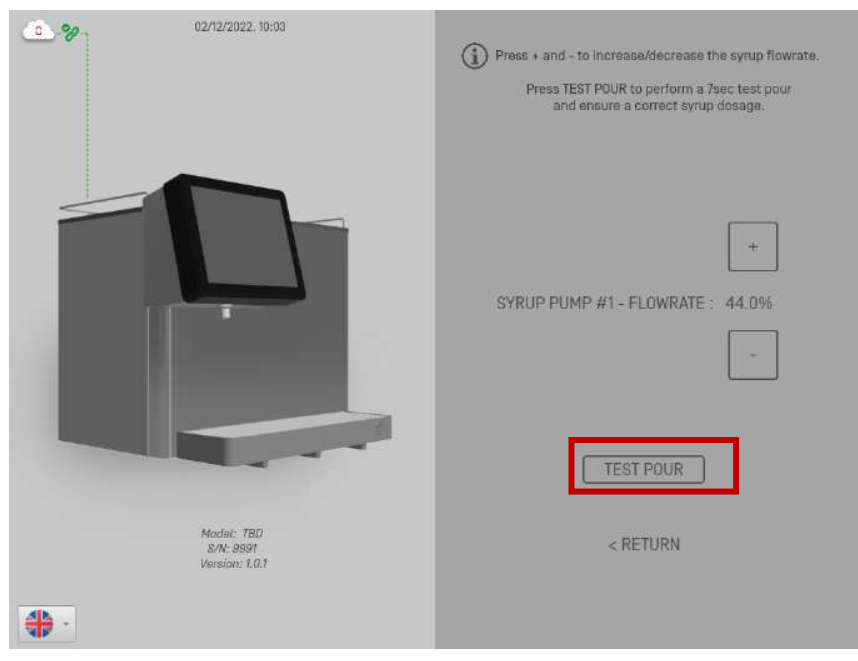

Example of parameters and volumes for Good Good products. (the % Flowrate on the NEO can vary on each machine.)

| Products    | Syrup flowrate | Sugar level<br>(brix optique) | Volume<br>needed (ml) |
|-------------|----------------|-------------------------------|-----------------------|
| Cola        | 56 %           |                               | 48                    |
| Cola Zero   |                |                               | 44                    |
| Limo Lemon  | 42%            | 6.8                           | 44                    |
| Limo Ginger | 50%            | 9.2                           | 44                    |
| The froid   | 40%            | 4.5                           | 44                    |

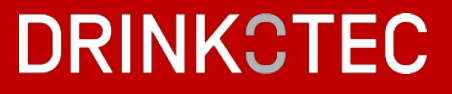

If you do not have a brix cup to apply the ratio, you can calculate the amount in milliliters needed to meet the ratio. The calculation is as follows: amount of water x ratio
 For example, for the NEO, the calculation is as follows:
 20 / ratio
 If your ratio is 1:5, the calculation is: 220/5 = 44
 You will need 44 ml of syrup when you adjust the brix.

i. Press buttons (-) and (+) to increase or decrease the syrup pump flow rate. Repeat until the correct volume is dispensed.

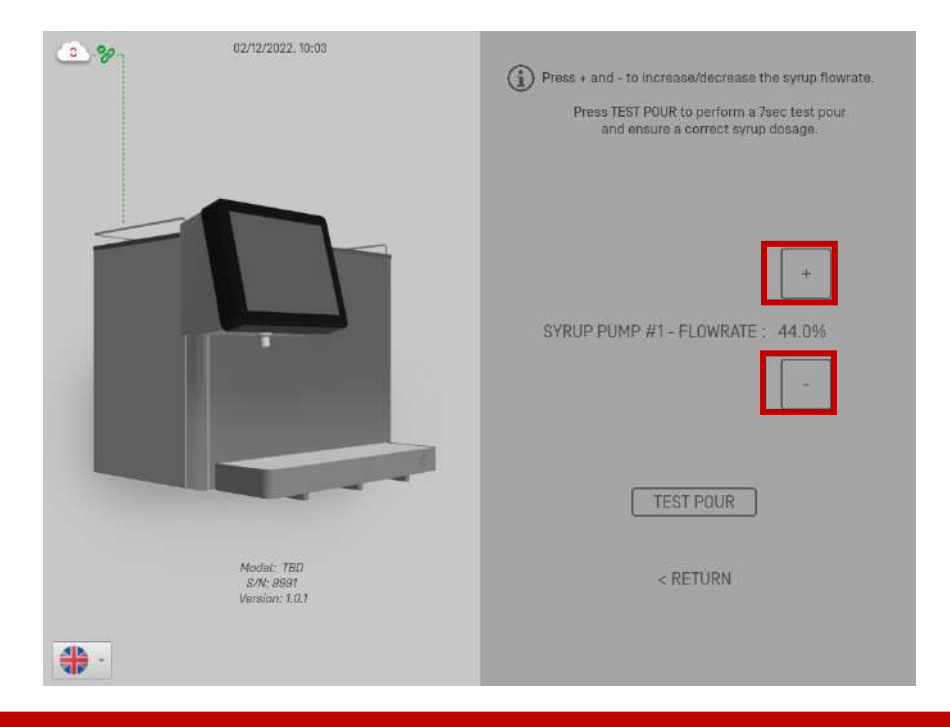

Perform the "Test Pour" twice to ensure that the volume is accurate. Feel free to run water between each brix to thoroughly clean the nozzle.

j. Press the "Return" button to go back to the previous screen. Press the "up" arrow to access "Set up brix for syrup #2" to select flavor 2 & set the flowrate.

Once flavor 2 flow rate has been set, then set flavors 3 & 4.

Press the "Return" button twice to go back to the main menu.

### SETUP PRODUCT CARBONATION

a. Access "Setup product carbonation" using to the arrows.

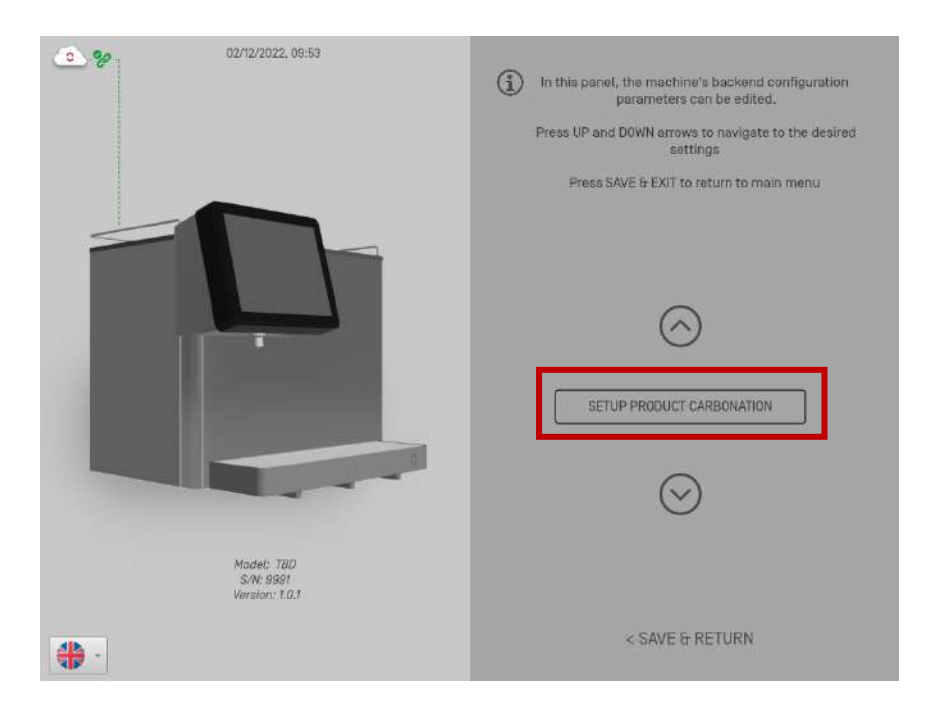

b. Associate which product is still or sparkling by clicking in your choice. The selected button turns green. Then, go back to the precedent menu by clicking on the "Return" button.

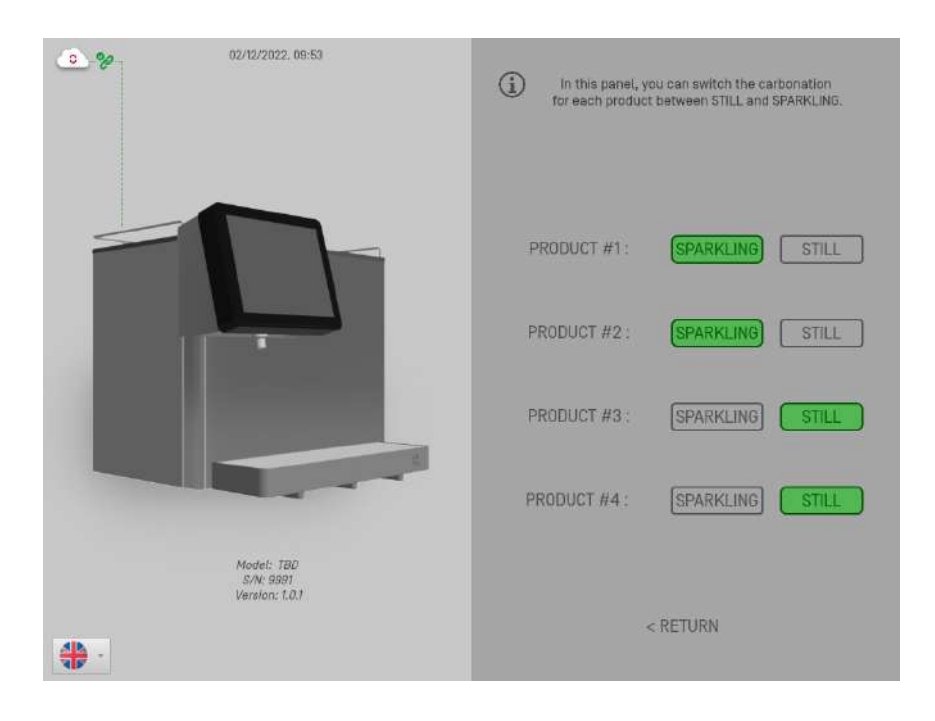

### Setup the post wash

a. Access "Enable/Disable syrup wash" using the arrows.

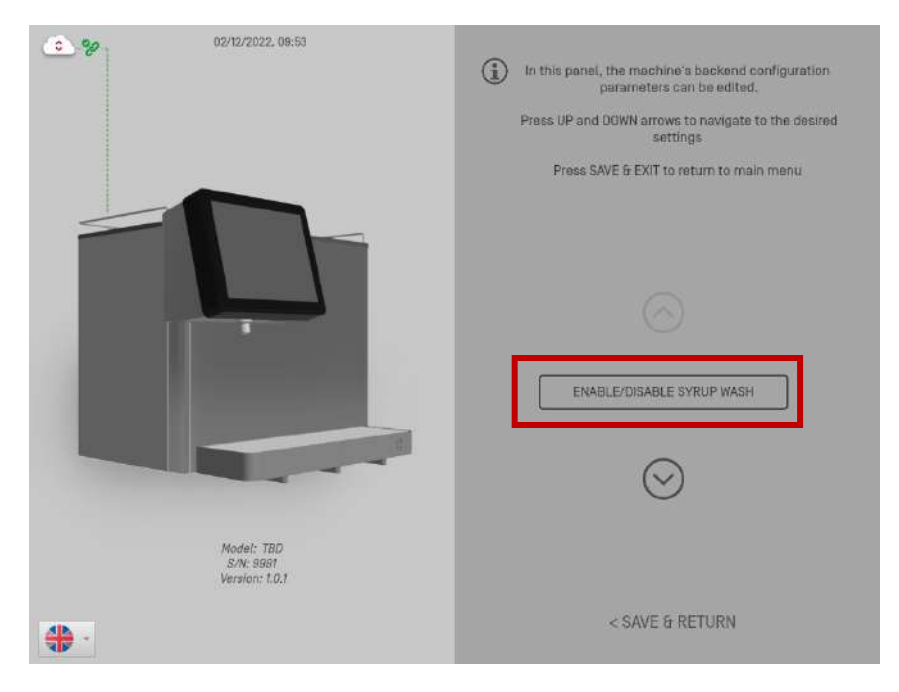

?

This menu allows you to turn the 25 milliseconds post-dispensing flush ON or OFF. In normal dispensing it should be set to ON to allow the nozzle to be briefly rinsed. This prevents cross flavors and staining between flavors.

b. You can change the setting by clicking on the button as shown in the red square.

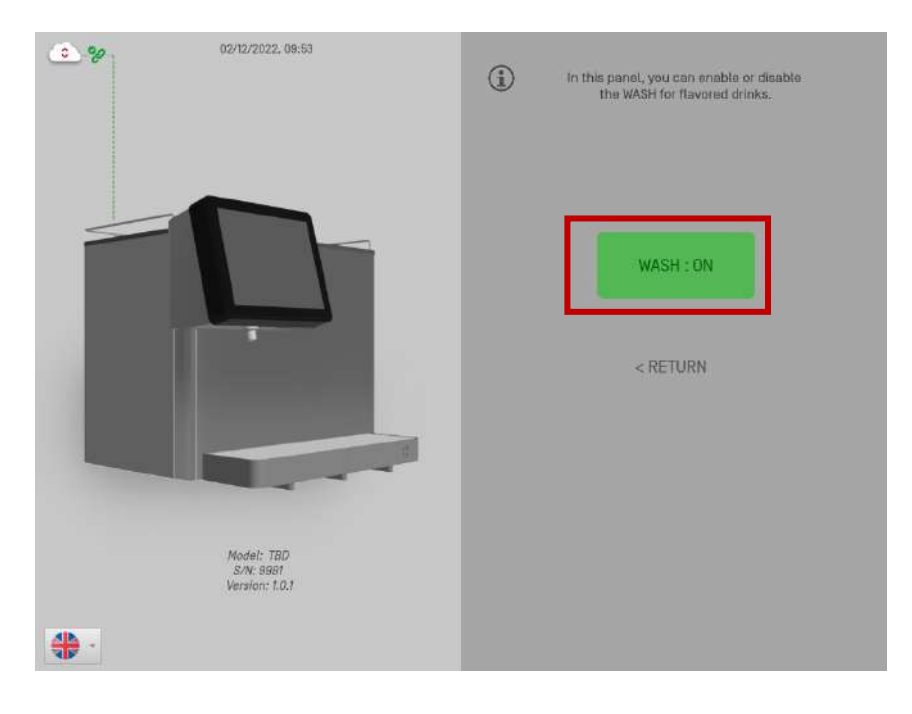

### CALIBRATION

To start, you will need a 500 ml graduated container.

a. Press and hold the product 1 logo to start the calibration. Pour exactly 1/2 liter (500ml) and release when you reach the reference volume.

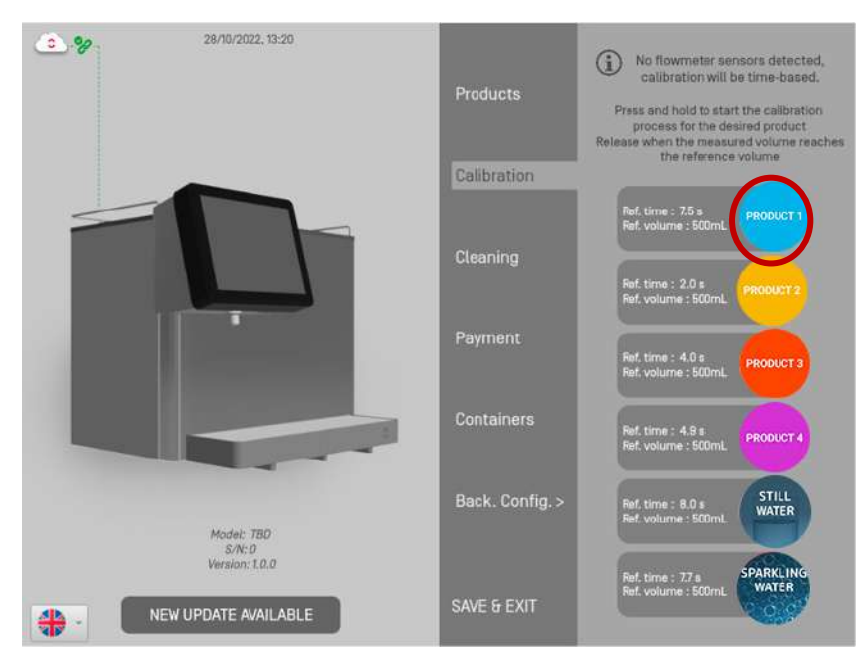

If you made an error, start again the process. Once you press the product logo, the calibration process starts again.

b. Repeat the same process for the three other products and waters.

c. Once all products are calibrated, you can press the "Save & Exit" button.

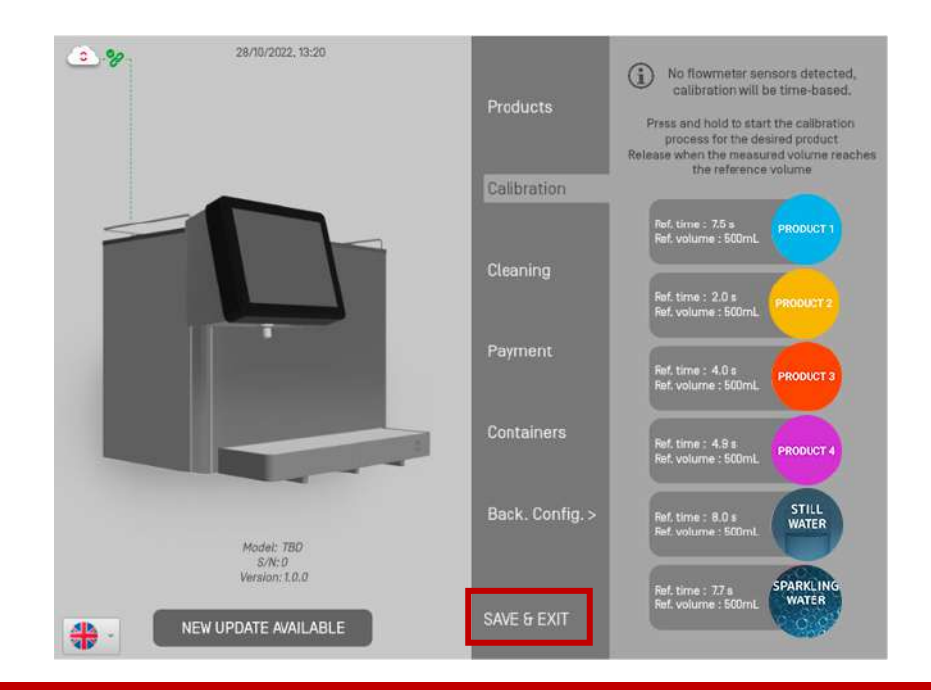

### **C** FINAL CHECK

The installation is now done.

Test pouring each drink one by one to make sure everything is ok.

If sparkling drinks are not dispensed, go back to "Setup product carbonation" p. 47 and click on each sparkling button. Then return to the main screen and try to pour again.

- 50 -

### **UPDATE SETTINGS**

### Change syrup ingredient

a. Access Loop360. Please refer to "Installation & Commissioning of the unit - Set Up Loop360 - Inventory" p.20 to create your new inventory item.

b. Go to the "devices" tab and remove each product on the device that is using the deleted ingredient by clicking on the pen in the right corner.

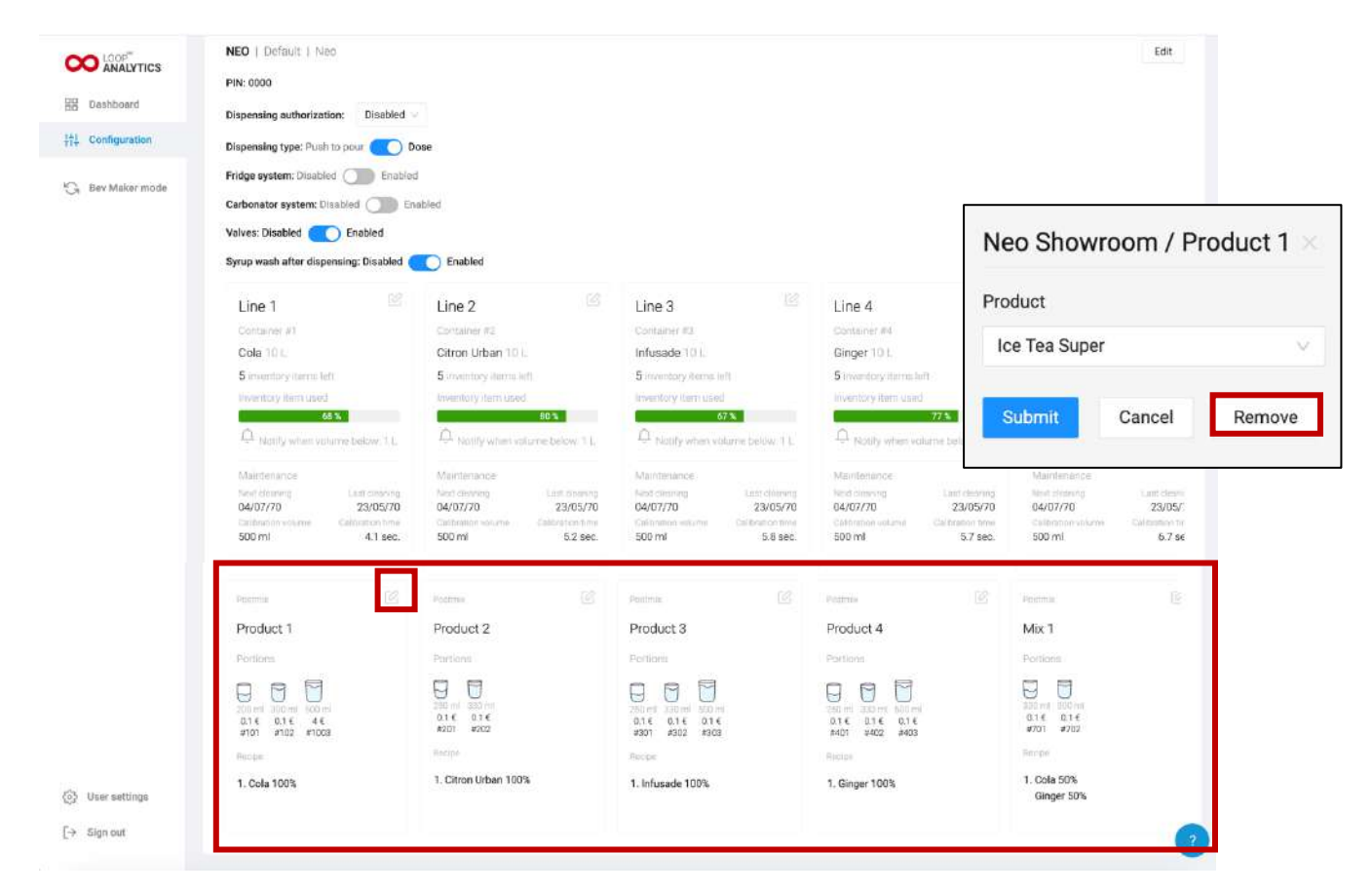

c. Still on the "devices" tab, edit the inventory item you want to change by clicking on the pen in the right corner & choose the one you just created.

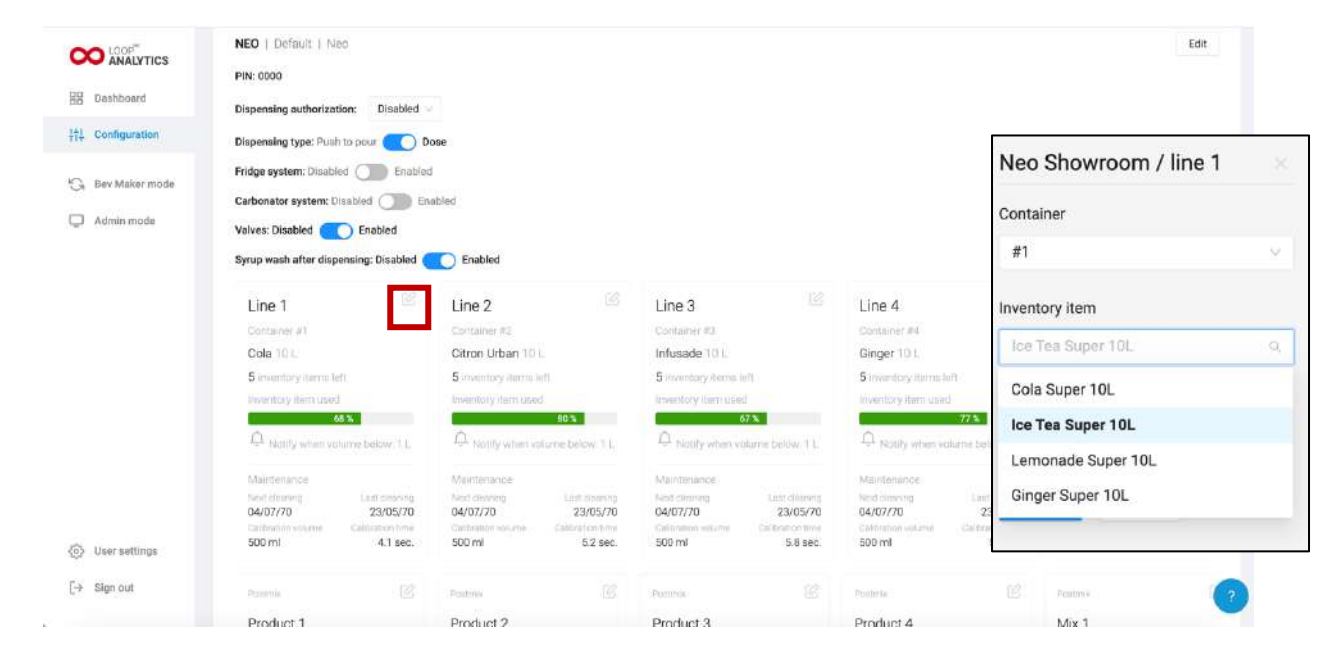

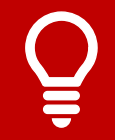

Do not forget to clean your syrup line before changing for another flavor.

Now follow the next steps below.

### C UPDATE PRODUCTS

a. Access Loop360. Please refer to "Installation & Commissioning of the unit - Set Up Loop360 - products" p.23. Follow the steps to add your new product.

b. Accessing the setting menu. Please refer to "Installation & Commissioning of the unit -Set Up Loop360 – Associate ingredients & drinks to device" p.29. Follow steps to associate your new drink to your device.

### C UPDATE DRINK RECIPE

Access Loop360. Please refer to "Installation & Commissioning of the unit - Set Up Loop360 – products" p.25. Follow the steps from letter d.

### UPDATE LOGO PRODUCT

Access Loop360. Please refer to "Installation & Commissioning of the unit - Set Up Loop360 - products" p.26. Follow the steps from letter f.

### **C** UPDATE DOSES

a. Access Loop360. Go to "Products" tab from "Configuration" menu.

| ANALYTICS         | Timezone: Europe/Zurich<br>Subscription type: Basic<br>Description date: -                                      | Edit - Product ×            |
|-------------------|----------------------------------------------------------------------------------------------------|-----------------------------|
| 22 Dashboard      | Currency: €                                                                                                    |                             |
| 111 Configuration | Use fluid oz.: False<br>Werking bours: BAM: 124M                                                                | Name                        |
| Sev Maker mode    | transing measure and the test                                                                                   | Postmix                     |
|                   | Zones Devices Categories Inventory Keys Products Team Warnings                                                  |                             |
|                   | Create     D Upload                                                                                             | Price for estimates (CHF/L) |
|                   | All categorieiu Postmix Water                                                                                   | 0.00                        |
|                   |                                                                                                    |                             |
|                   | Pointan                                                                                                    | Portion 1 Remove            |
|                   | POSTMIX1                                                                                                    | PLU                         |
|                   | Portiona (3 CHPAL)                                                                                              | 1001                        |
|                   |                                                                                                    | 1001                        |
|                   | 5 CHF 6 CHF<br>#66 #67                                                                                          | Portion ml                  |
|                   | Remote Annual Annual Annual Annual Annual Annual Annual Annual Annual Annual Annual Annual Annual Annual Annual |                             |
|                   | Add nucpe - 18                                                                                                  | 200                         |
| 🚱 User settings   | B 0                                                                                                    | Price (CHE)                 |
| [→ Sign out       |                                                                                                    | rice (only                  |
|                   |                                                                                                    | 2.50                        |

b. Update portion you want & click on the "Submit" button.

c. Access "Devices" tab, edit the product you just portioned by clicking on the pen in the right corner and without making any changes, click on the "Submit" button. The NEO will load and you will see the update.

|                 | NEO   Default   Neo                   |               |                       |                   |                                     |                   |                                     |                  |                           | Edit              |         |
|-----------------|---------------------------------------|---------------|-----------------------|-------------------|-------------------------------------|-------------------|-------------------------------------|------------------|---------------------------|-------------------|---------|
| Dashboard       | PIN: 0000                             |               |                       |                   |                                     |                   |                                     |                  |                           |                   |         |
| 10 Contraction  | Dispensing authorization              | n: Disabled   |                       |                   |                                     |                   |                                     |                  |                           |                   |         |
| 1 Configuration | Dispensing type: Push to              | o pour 💽 De   | ose                   |                   |                                     |                   |                                     |                  |                           |                   |         |
|                 | Fridge system: Disabled               | Enabled       | i .                   |                   |                                     |                   |                                     |                  |                           |                   |         |
|                 | Carbonator system: Disa               | abled D En    | abled                 |                   |                                     |                   |                                     |                  |                           |                   |         |
|                 | Valves: Disabled                      | Enabled       |                       |                   |                                     |                   |                                     |                  |                           |                   |         |
|                 | Syrup wash after dispensing: Disabled |               |                       |                   |                                     |                   |                                     |                  |                           |                   |         |
|                 | Line 1                                |               | Line 2                |                   | Line 3                              |                   | Line 4                              | N                | eo Show                   | room / Pro        | oduct 1 |
|                 | Container #1                          |               | Container #2          |                   | Container #3                        |                   | Container #4                        |                  |                           |                   |         |
|                 | Cola 10 L                             |               | Citron Urban 10       |                   | Infusade 10 l.                      |                   | Ginger 10 L                         | Pro              | oduct                     |                   |         |
|                 | 5 inventory terms left                |               | 5 inventory iterne is | (8.)              | 5 inventory items is                | n                 | 5 inventory items to                | no - 1 - 1       | an Tan Cuma               |                   |         |
|                 | Inventory Rem used                    | _             | Inventory item used   | 00.0              | Inventory item used                 |                   | Inventory item used                 |                  | ce rea Supe               |                   |         |
|                 | Q Notify when volum                   | ne bekw: 1, L | Q. Notify when vo     | furne below 1 L   | C Notify when vo                    | turne beldw. 1 L. | Q Notily when vo                    | lume bel         |                           |                   |         |
|                 | Mairdenance                           |               | Maintenance           |                   | Maintenance                         |                   | Mamlenance                          |                  | Submit                    | Cancel            | Remove  |
|                 | Next cloaning                         | Last catalong | Next devining         | Last spaning      | Next climing                        | Last chimnes      | Next climents                       | Lant             |                           |                   |         |
|                 | Cardinación volume                    | California    | Cashration volume     | Calibration frime | Calibration withom                  | Calibration time  | Californian volume                  | Calibration time | Calibration volum         | e Californiae for |         |
|                 | 500 ml                                | 4.1 sec.      | 500 mi                | 5.2 sec.          | 500 mi                              | 5.8 sec.          | 500 ml                              | 5.7 sec.         | 500 mi                    | 6.7 s€            |         |
|                 | Pasenie .                             | ď             | Pesterio              | ß                 | Posteria                            | 62                | Poderla                             | E                | Pointmalk                 | 2                 |         |
|                 | Perma                                 | ß             | Postmin               | ø                 | Pentimie                            | ß                 | Pearris                             | Ø                | Poitmle                   | E:                |         |
|                 | Product 1                             |               | Product 2             |                   | Product 3                           |                   | Product 4                           |                  | Mix 1                     |                   |         |
|                 | Portions                              |               | Portions              |                   | Portions                            |                   | Portions                            |                  | Portions                  |                   |         |
|                 |                                       |               |                       |                   |                                     |                   |                                     |                  |                           |                   |         |
|                 | 200 ml 300 ml 500 ml                  |               | 200 ml (230 m)        |                   | 250 ml 330 ml 350 m                 |                   | 260 ml 330 mt 600 ml                |                  | 300 ml 000 ml             |                   |         |
|                 | 0.1 € 0.1 € 4 €<br>#101 #102 #1003    |               | #201 #202             |                   | 0.1 € 0.1 € 0.1 €<br>#301 #302 #303 |                   | 0.1 € 0.1 € 0.1 €<br>#401 ¥402 #403 |                  | #701 #702                 |                   |         |
|                 | Reope                                 |               | Recipt                |                   | Roope                               |                   | Recipe                              |                  | Finope                    |                   |         |
| ) User settings | 1. Cola 100%                          |               | 1. Citron Urban 100   | 8                 | 1. Infusade 100%                    |                   | 1. Ginger 100%                      |                  | 1. Cola 50%<br>Ginger 50% |                   |         |
|                 |                                       |               |                       |                   |                                     |                   |                                     |                  |                           |                   |         |

#### - 53 -

### C UPDATE DEVICE SETTINGS

a. Access Loop360. Access the « Configuration » menu & go the "Devices" tab. Select your device. You can edit the name of your device by clicking the "Edit" button. Finish by clicking the "Submit" button.

| X ANALYTICS      | NEO SHOWROOM   Default   Neo                                              |                                                                                          |                                                                                          | Edit                    |                       |  |  |
|------------------|---------------------------------------------------------------------------|------------------------------------------------------------------------------------------|------------------------------------------------------------------------------------------|-------------------------|-----------------------|--|--|
| B Dashboard      | PIN: 0000                                                                 |                                                                                          | Г                                                                                        |                         |                       |  |  |
| 4 Configuration  | Dispensing authorization: Disabled                                        |                                                                                          | Info                                                                                     |                         |                       |  |  |
| • Rev Maker mode | Dispensing type: Push to pour Do                                          | 19e -                                                                                    | Name                                                                                     |                         |                       |  |  |
| 0                | Carbonator system: Disabled                                               | abled                                                                                    | Torona mana                                                                              |                         |                       |  |  |
| Admin mode       | Valves: Disabled () Enabled                                               | Reference -                                                                              | Neo Showroom                                                                             |                         |                       |  |  |
|                  | Syrup wash after dispensing: Disabled                                     | Enabled                                                                                  |                                                                                          |                         |                       |  |  |
|                  | Temperature sensor 1                                                      | Temperature sensor 2                                                                     | Temperature sensor 3 Cor                                                                 |                         | Select date           |  |  |
|                  | Allowed range same same -4°C 4°C                                          | Allowedrange<br>Mon<br>-1°C 12°C                                                         | Allowed range same same same same same same same sam                                     | Allow<br>Min<br>-1*D    | Has health check      |  |  |
|                  | Line 1 🕼<br>Container #1                                                  | Line 2 🖉<br>Container #2                                                                 | Line 3<br>Contaiver #5                                                                   | Line                    |                       |  |  |
|                  | COLA 10 L<br>O inventory items left                                       | GINGER BEER 10 L.<br>O inventory items latt                                              | LIMO CITRON 10 L<br>0 inventory starts left                                              | Dim                     | Connected to IoT Core |  |  |
|                  | Enventory item used                                                       | Inventory item used                                                                      | inventory item used inven                                                                |                         |                       |  |  |
|                  | A Notify when volume below: 2 L                                           | A Notify when volume below 1 L                                                           | Ċ,                                                                                       |                         |                       |  |  |
|                  | Maintenance                                                               | Maintenance                                                                              | Meintmance                                                                               | Main                    | Remote config version |  |  |
| 3 User settings  | Next cleaning<br>04/07/70 23/05/70<br>Calibration volume Calibration time | Nect cleaning Last cleaning<br>04/07/70 23/05/70<br>Calibration volume. Calibration time | Nest charring Last charring<br>04/07/70 23/05/70<br>Calibration volume. Colibration time | Not a<br>04/0<br>Calibr | 3.x.x                 |  |  |
| Sign out         | 500 ml 13.7 sec.                                                          | 500 ml 16.8 sec                                                                          | 500 ml 18.7 sec.                                                                         | 500 (                   |                       |  |  |

b. You also can update the general settings of your device.

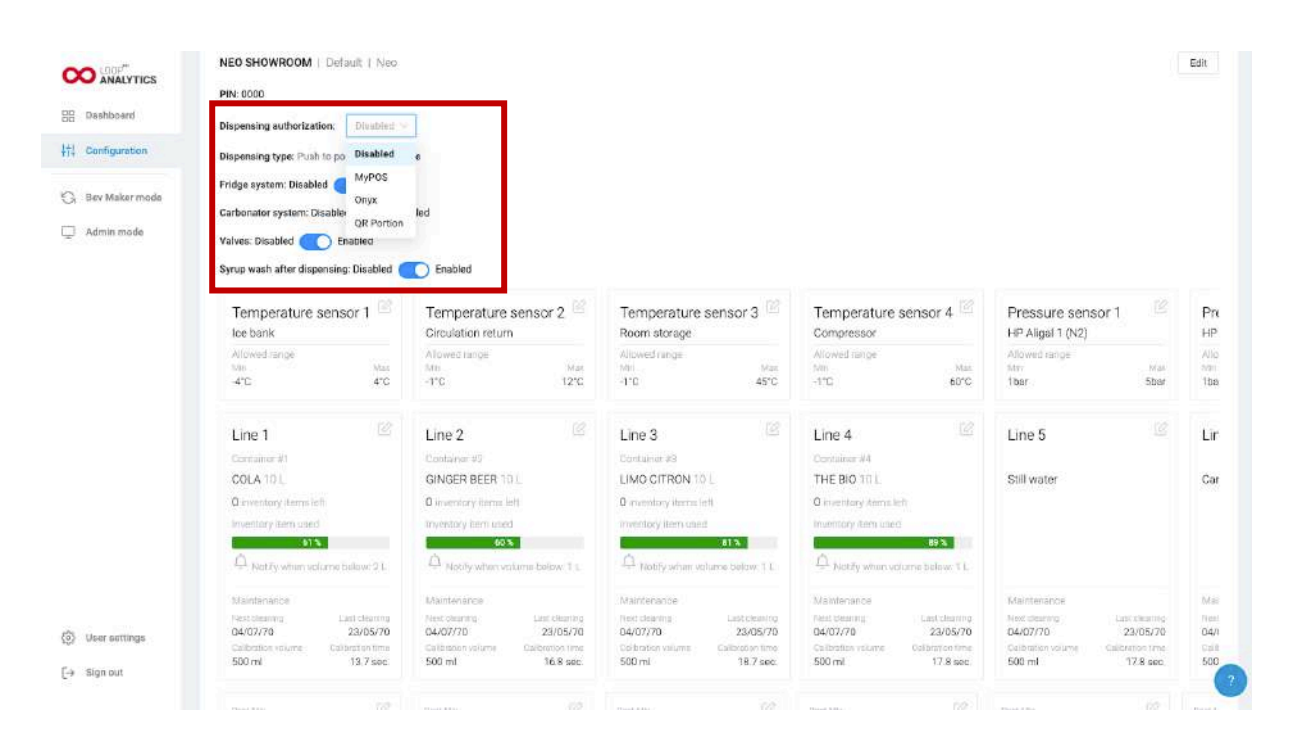

### **BIBS MANAGEMENT**

C KNOW BIBS LEVEL

### FROM LOOP360

.

a. From the HoReCa mode, access the "Configuration" menu and you will see directly the bibs level.

| Dashboard                       | NEO   Default   Neo<br>PIN: 0000<br>Dispensing authorization: Disat                                                                                          | vled 🛩                                                                                                    |                                                                                    |                                                                                                    |                                                           |                                                                                            |                                                                                      |                                                                          | Edit                                   |
|---------------------------------|----------------------------------------------------------------------------------------------------|----------------------------------------------------------------------------------------------------|------------------------------------------------------------------------------------|----------------------------------------------------------------------------------------------------|-----------------------------------------------------------|--------------------------------------------------------------------------------------------|--------------------------------------------------------------------------------------|--------------------------------------------------------------------------|----------------------------------------|
| 😪 Bev Maker mode                | Fridge system: Disabled E<br>Carbonator system: Disabled<br>Valves: Disabled Enabled<br>Syrup wash after dispensing: Disab                                   | habled<br>Enabled<br>Ned C Enabled                                                                           |                                                                                    |                                                                                                    |                                                           |                                                                                            |                                                                                      |                                                                          |                                        |
|                                 | Line 1<br>Container #1<br>Cola 10 L                                                                                                    | Line 2<br>Container #2<br>Citron Urban 10                                                                    |                                                                                    | Line 3<br>Container #3<br>Infusade 101.                                                                   |                                                           | Line 4<br>Container #4<br>Ginger 10 I.                                                     |                                                                                      | Line 5<br>Still water                                                    |                                        |
|                                 |                                                                                                    |                                                                                                    |                                                                                    | Insurfate light (156                                                                                      |                                                           | Inventory item use                                                                         | d                                                                                    | 1                                                                        |                                        |
|                                 | Hwantory item used                                                                                                    | L Q Notify when vo                                                                                           | 80%<br>furne below 11,                                                             | C triatily when vi                                                                                        | 7X                                                        | Q Notily when w                                                                            | 77 %<br>alume below, 1 L                                                             |                                                                          |                                        |
| User settings                   | Neeritary Kest used<br>as a<br>Maintenance<br>Neer determine<br>04/07/70<br>23/05/<br>Californion volume<br>500 ml<br>4.1 s                                  | Mentersance<br>Mentersance<br>Nacional<br>Nacional<br>Od/07/70<br>me calcalation exume<br>so: 500 ml         | 40%<br>furne-below 11,<br>Latt cheering<br>23/05/70<br>Cateration my<br>5.2 sec.   | Maintenance<br>Natify when vot<br>Maintenance<br>Auto diemang<br>04/07/70<br>Calination witcher<br>500 ml | Lass chirring<br>23/05/70<br>Celiforance time<br>5.8 sec. | A Rotilly when w<br>Maintenance<br>Neid criming<br>04/07/70<br>Cohorson volani<br>500 ml   | 77.5<br>dame below: 1 L<br>Last deaming<br>23/05/70<br>Cal frastion time<br>5.7 sec. | Maintenance<br>Next stearing<br>04/07/70<br>Calencor structure<br>500 ml | Lant ck<br>23/1<br>Cal contro<br>6.1   |
| ⊘ User settings<br>[-> Sign out | Hovenicay item used<br>48.5<br>Harity when values below 1<br>Maintennes<br>Dalotareng<br>Dalotareng<br>Dalotareng<br>Dalotareng<br>Calination<br>Storm 4.1 g | L A Notify when or<br>Net tenance<br>Not deveng<br>Advantage<br>20 04/07/20<br>Categorie accrete<br>20 00 ml | 50%<br>Aprile Delow 1 L<br>Last obering<br>23/05/70<br>Categories I me<br>5/2 sec. | Maintenance<br>Naintenance<br>Naind dimining<br>04/07/70<br>Cationeen watwine<br>500 mil                  | Ent detrong<br>23/05/70<br>Cel Banco Time<br>5.8 sec.     | A Restily when w<br>Mawlenance<br>Need claming<br>04/07/70<br>Cathoration volume<br>500 ml | 27.5<br>dume below: 1 L<br>Land dearing<br>23/05/70<br>Calibration time<br>5.7 Sec.  | Maintenance<br>Next stearing<br>04/07/70<br>Calenanan volume<br>500 ml   | Current de<br>23/U<br>Currentes<br>6.3 |

### ON THE NEO

a. Access the setting menu. Please refer to "Installation & Commissioning of the unit – First Commissioning - Access to Setting menu" p.38.

b. Access the "Containers" Menu and you will see the bibs level.

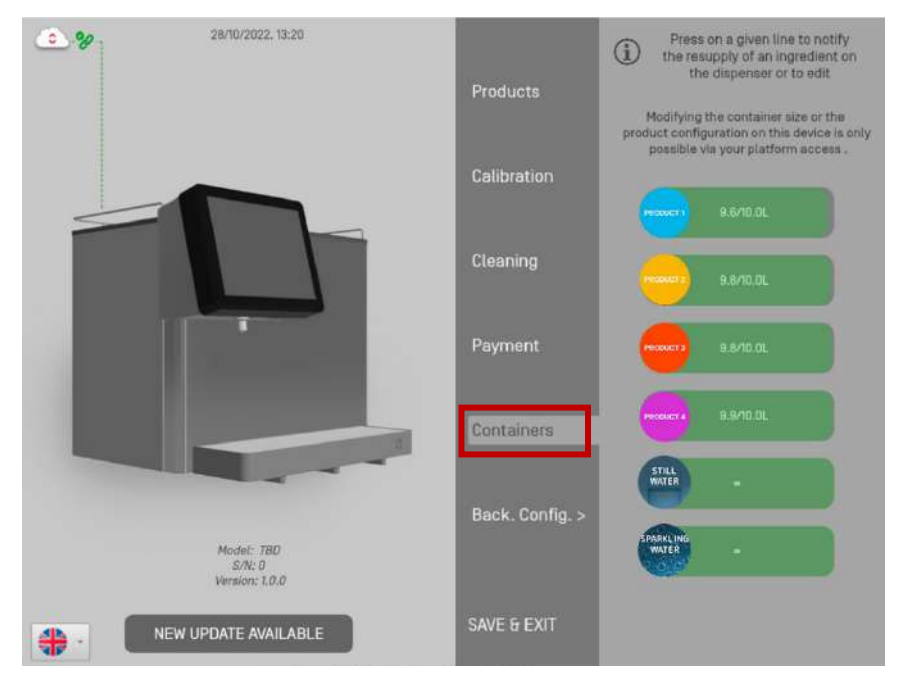

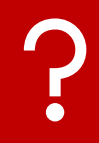

This value is calculated based on the bib volume set and the volume dispensed. The bib volume is updated every 5 seconds. Line will be locked if the bib is empty, and a new bib can be set.

### **C** Set New BIB

a. When a bib is empty, the icon of the concerned product will be displayed in a red circle.

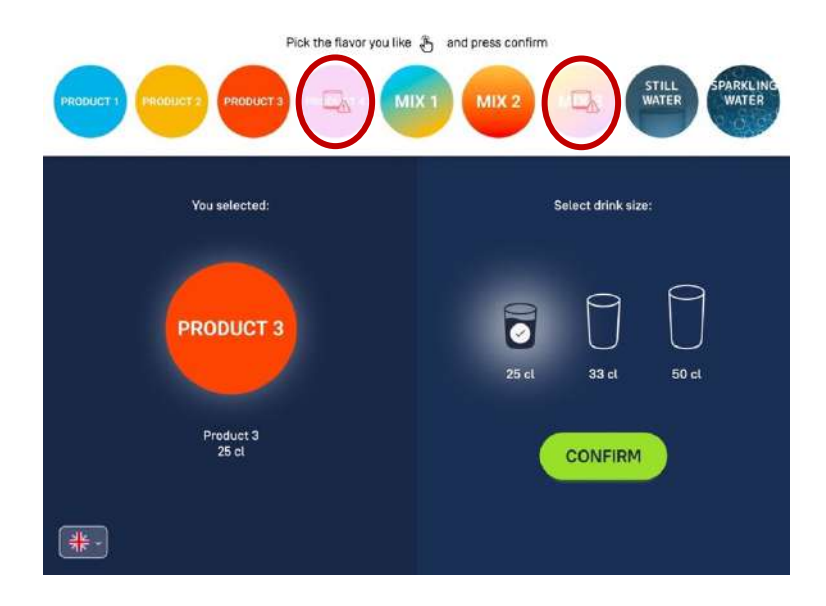

b. Replace the empty bib by a new one.

c. Access the setting menu. Please refer to "Installation & Commissioning of the unit - First Commissioning - Access to Setting menu" p.38.

d. Access the "Containers" Menu and select the relevant product line. Click the "Resupply" button & finish by clicking the "Save & Exit" button.

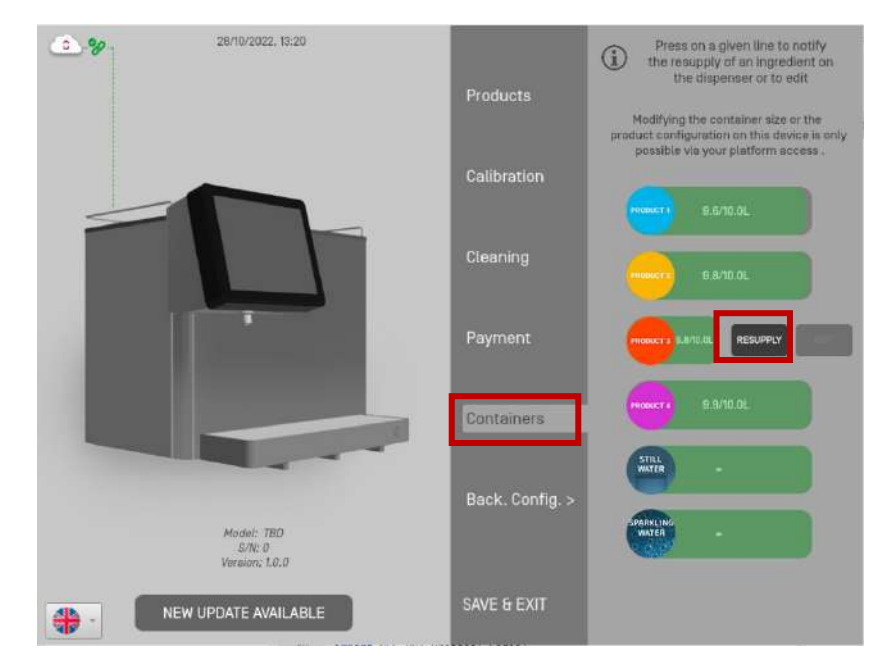

### **MAINTENANCE AND CLEANING**

### CLEANING OF THE ELEMENTS

Drinkotec products are made with a variety of materials, and each material may have specific cleaning requirements. To get started, here are some tips that apply to all products:

- Only use a soft, lint-free cloth. Avoid abrasive cloths, towels, paper towels or similar items.
- Avoid excessive wiping, which may cause damage.
- Unplug all external power sources, devices and cables.
- Keep liquids away from the product, unless otherwise noted for specific products.
- Do not allow moisture to enter openings.
- Do not use aerosols, bleaches or abrasives.
- Do not spray cleaning products directly on the item.

When cleaning the outside of your device, first shut down and unplug the power adapter. Then use a damp, soft, lint-free cloth to clean the exterior. Avoid getting moisture in any openings. Don't spray liquid directly on the device. Don't use aerosol sprays, solvents, abrasives or cleaners containing hydrogen peroxide that may damage the finish.

To clean the screen, first turn off and unplug the power adapter. Moisten a soft, lint-free cloth with water only, then use it to clean the screen. To clean hard-to-remove stains, you can moisten the cloth with a 70% isopropyl alcohol (IPA) solution.

### CLEANING THE NOZZLE

It is recommended to clean the nozzle daily. You can remove it by pulling the nozzle towards you. Once removed, you can clean it by running it under warm water.

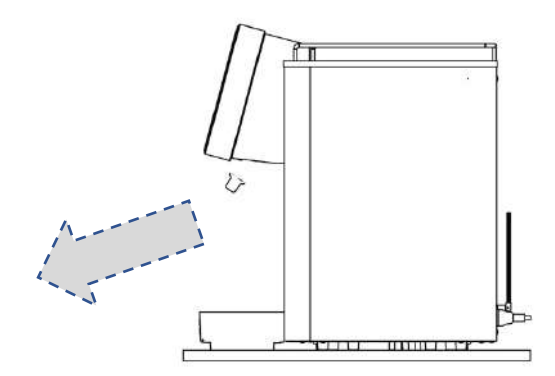

### CLEANING THE SYRUP LINE

a. Accessing the setting menu. Please refer to "Installation & Commissioning of the unit -First Commissioning - Access to Setting menu" p.38.

b. Make sure to connect your sanitizer to the syrup line #1.

c. Access the "Cleaning Menu" and press the "Product #1" button until the sanitizer flows. Continue to purge according to your sanitizer instructions.

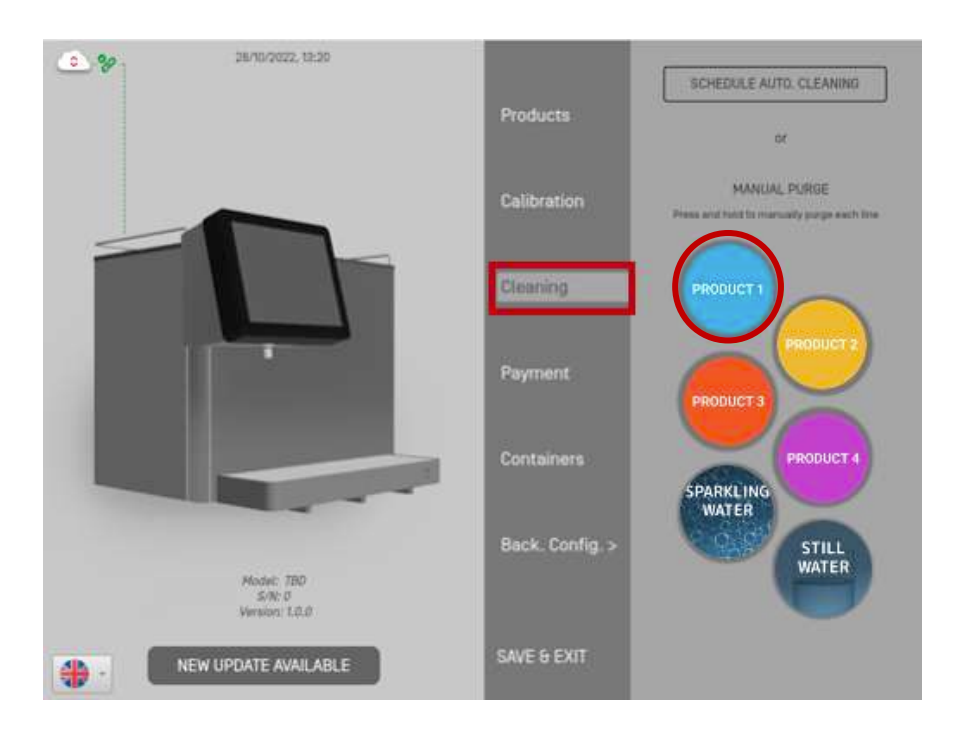

d. Replace your sanitizing solution with clear water on the syrup line. Proceed with the rinsing by repeating the operation: press the "Product #1" button until the line is completely rinsed.

- e. Reconnect your syrup.
- f. Repeat the above steps for all product lines.